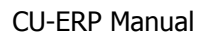

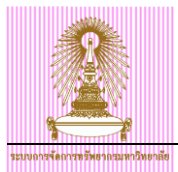

# **CU-ERP Manual**

# **Human Resource Module**

## การปรับขึ้นเงินเดือนพนักงานมหาวิทยาลัยที่ผ่านการทดลองปฏิบัติงานครั้งที่ 2 และได้รับการต่อสัญญาปฏิบัติงาน

Version: 1.0

Date: August, 2013

| Prepared By:         | Checked By:           | Approved By:          |
|----------------------|-----------------------|-----------------------|
| นางสาววงศ์ระวี เภตรา | นางสาววรรณวดี สุขอิ่ม | นางสาววรรณวดี สุขอิ่ม |
| Signature & Date     | Signature & Date      | Signature & Date      |
|                      |                       |                       |

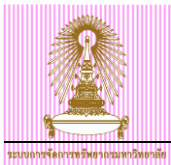

## **Table of Contents**

| 1          | การบันทึกผลประเมินการทดลองปฏิบัติงานครั้งที่ 2                             | 4        |
|------------|----------------------------------------------------------------------------|----------|
| 2          | การปรับขึ้นเงินเดือนพนักงานมหาวิทยาลัยที่ครบทดลองปฏิบัติงาน                | 10       |
| 2.1<br>2.2 | <br>การปรับขึ้นเงินเดือนแบบเปอร์เซนต์<br>รายงานสำหรับเสนอปรับขึ้นเงินเดือน |          |
| 3          | การออกรายงานสำหรับการต่อสัญญาปฏิบัดิงาน                                    | 24       |
| 3.1<br>3.2 | แบบคำขอว่าจ้าง<br>การเรียกสัญญาปฏิบัติงานพนักงานมหาวิทยาลัย                | 24<br>30 |

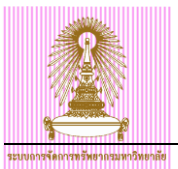

## Amendment

| Revision | Amendment Date | <b>Description of Amendment</b> | Added/ Changed By |
|----------|----------------|---------------------------------|-------------------|
| 1        | 1 สิงหาคม 2556 | เอกสารสมบูรณ์                   | วงศ์ระวี เภตรา    |

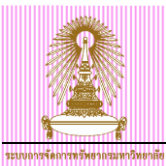

## การบันทึกผลประเมินการทดลองปฏิบัติงานครั้งที่ 2

ไปที่ เมนู SAP → ทรัพยากรบุคคล → การบริหารงานบุคคล → การบริหาร → ข้อมูลหลัก HR → PA30 – ปรับปรุง แล้วกด Double Click

หรือ พิมพ์ Transaction code: PA30 แล้วกด Enter

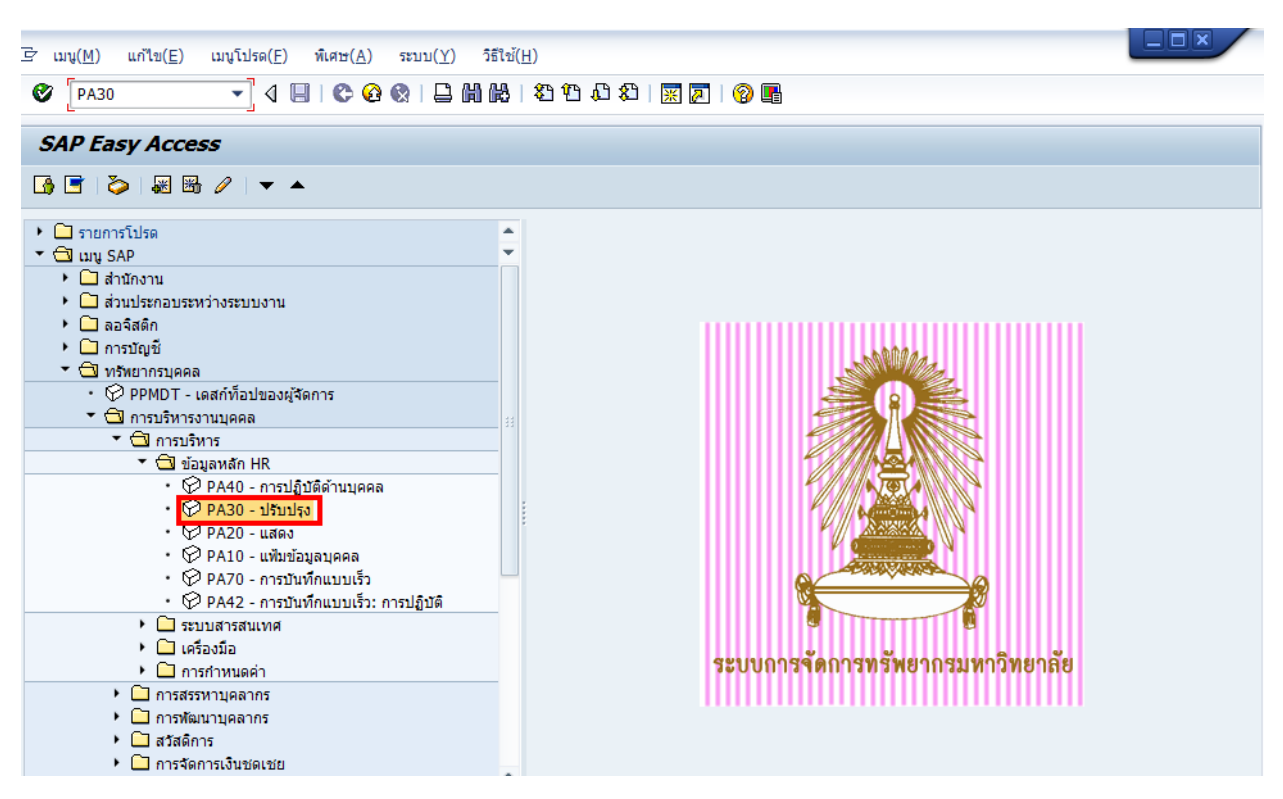

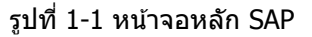

| รมของรรโครการมีของสมทรมีของข้อ<br>32 ข้อมูลหลัก HR แก้ไข(E) ไปที่(                                                                                                    | <u>G)</u> พีเศษ( <u>A)</u> อรรถประโยชน์( <u>M</u> ) การกำหนดค่า( <u>S</u> )                                                                                                    | CU-ERP Manual           ) ระบบ(Y) วิธีใช้(H)                                                                                                    |
|----------------------------------------------------------------------------------------------------|----------------------------------------------------------------------------------------------------|----------------------------------------------------------------------------------------------------|
| ۵ 🔹 🔹                                                                                                    | 🗏   🗘 🖸 🗘 🔛 📙 🛗 🛗 🏷 🏠 🎘 🗎                                                                                                    |                                                                                                    |
| <ul> <li>การปรับปรุงข้อมูล</li> <li></li></ul>                                                                                                    | าหลังข้ายากรบุคคล<br>4                                                                                                    | 1                                                                                                    |
| <ul> <li>(金) ● (金) ● ((2) ● (2) ● (2) ● (2) ● (2) ● (2) ● (2) ● (2) ● (2) ● (2) ● (</li></ul> | หมายเลขพนักงาน 10018014<br>ชื่อ น.ส.ครบทดลอง2 สบม7<br>กลุ่มพนักงาน H พนม.รายได้ เต็มเวลา<br>กลุ่มย่อย EE P7 P7<br>ข้อมูลส่วนบุคคลเบื้องต้น ข้อมูลเพิ่มเดิม เงินเง่                                                                                  | เจ้าหน้าที่สำนักงาน สำนักบริหารทริพยากรมนุษย์ สนม<br>ขอบเขตงานบุคคล 01 สำนักงานมหาวิทยาลัย<br>อัตราเลขที่ 77777<br>มเดือนรวม/เงินเดือนสุทธิ์ งานสวัสติการ งานวินัย ข้อมูลเวลา                                                                                                    |
| <ul> <li>回(副) 各マ下,</li> <li>三(四) (証明)</li> <li>รายการที่พบ</li> <li>หมายเลขพนักงาน ชื่อ</li> </ul>                                                                                                    | ข้อความกลุ่มข้อมูล<br>การปฏิบัติ<br>การกำหนดทางองค์กร<br>ข้อมูลส่วนบุคคล<br>ที่อยู่<br>การศึกษา<br>เลขประจำด้วประชาชน<br>สมาชิกครอบครัว/ผู้อยู่ในอุปการะ<br>รายละเอียดธนาคาร<br>ทะเบียนประวัติ<br>การเลือกโดยตรง<br>กลุ่มข้อมูลการประเมินผลงานบุคคล | ส       ข่วงเวลา         จาก       ถึง         วับนี้       สัปดาห์ปัจจุบัน         รับนี้       สัปดาห์ปัจจุบัน         ทั้งหมด       เดือบปัจจุบัน         จากวับปัจจุบัน       สัปดาห์ก่อน         ๑๓       เมือบก่อน         งวดปัจจุบัน       ปีปัจจุบัน         รักง       เลือก         รักง       รักง         ๑๓       รักง         ๑๓       รักง         ๑๓       รักง         ๑๓       รักง         ๑๓       รักง |

รูปที่ 1-2 หน้าจอการปรับปรุงข้อมูลหลักทรัพยากรบุคคล

- ระบุหมายเลขพนักงานที่ต้องการ
   ระบุกลุ่มข้อมูลเป็น 25 จากนั้นกด Enter ระบบจะแสดงข้อความว่า การประเมินผลงานบุคคล
- 3. กดปุ่ม 🕰 จะแสดงดังรูปที่ 1-3
- 4. กดปุ่ม 🔲 เพื่อสร้างผลการประเมินทดลองปฏิบัติงาน จะพบหน้าจอดังรูปที่ 1-4

| 🖻 การประเมินผล : เป็นผ                           | (้ถูกประเมิน แก้ไข( <u>E</u> ) "          | ไปที่( <u>G</u> ) มุมมอง( <u>I</u> | ) การกำหนด               | ค่า( <u>S</u> ) ระบบ                      | ( <u>Y</u> ) วิธีใช้(         | <u>H</u> )         |                  |            |    |
|--------------------------------------------------|-------------------------------------------|------------------------------------|--------------------------|-------------------------------------------|-------------------------------|--------------------|------------------|------------|----|
| Ø                                                | - 4 🕒 🗠 🤇                                 | 2 😪 I 🗅 M I                        | 8 1 🏵 🔁 🗸                | 3 🕄   🔀 🕻                                 | 1 🔞 🖪                         |                    |                  |            |    |
| 👼 🔎 บุคคล:                                       | เปลี่ยนโปรไฟล์ ((                         | 01.01.1800 -                       | 31.12.99                 | 99)                                       |                               |                    |                  |            |    |
| <b>a</b><br>∰่ การวางแผนอาชีพ                    |                                           |                                    |                          |                                           |                               |                    |                  |            |    |
| หมายเลขพนักง<br>กลุ่มพนักงาน H<br>กลุ่มย่อย EE P | 10018014<br>  พนม.รายได้ เต็มเวลา<br>7 P7 | ชื่อ<br>เขตบุคคล<br>ศูนย์ตันทุน    | ็น.ส.ครบ<br>01<br>210103 | ทดลอง2 สบม7<br>สำนักงานมหาวิ<br>10500 ร-ศ | []<br>ทยาลัย<br>เ.ธุรการ สบม. |                    |                  |            |    |
| คุณสมบัติ ศักย:                                  | กาพ สิทธิพิเศษ ไม่ร                       | ชอบ การประเมินเ                    | ผล : เป็นผู้ถูกประ       | ะเมิน การบ                                | ไระเมินผล : เป็               | นผู้ประเมิน Indivi | dual development | Develo     | ÞG |
| ป ออบเจค ID                                      | ชื่อ                                      |                                    | ผลลัพธ์สุดท้าย           | อัตราข้อความ                              | หมา สถา                       | นะ สร้างเมือ       | วันเริ่ม         | วันสิ้นสุด |    |
| BA 90047798                                      | <u>64-คะแนนประเมินผลการท</u> ด            | เลองงานครั้งที่ <u>1</u>           | 80.00                    | คะแบบ                                     | สมบู                          | รณ์ 12.08.2013     | 01.11.2012       | 28.02.2013 | -  |
|                                                  |                                           |                                    |                          |                                           |                               |                    |                  |            |    |
|                                                  | 4                                         |                                    |                          |                                           |                               |                    |                  |            | -  |
|                                                  |                                           |                                    | ▲ ▶ ::::                 |                                           |                               |                    |                  | •          | ۶. |
|                                                  | 1/00 47                                   |                                    | <b>3</b>                 |                                           |                               |                    |                  |            |    |
|                                                  |                                           | รปที่ 1-3                          | หน่าจอ :                 | บคคล: เ                                   | ปลี่ยนไว                      | ปรไฟล่             |                  |            |    |

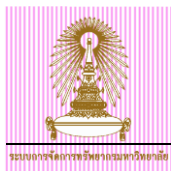

### 5. เลือก โมเดลการประเมินผลที่ต้องการ โดยเลือก 65-คะแนนประเมินผลการทดลองงานครั้งที่ 2

| ObjectID    | ชื่อออบเจค                             | ระยะเวลาในการประเมิน                       |
|-------------|----------------------------------------|--------------------------------------------|
| BS 80000040 | 64-คะแนนประเมินผลการทดลองงานครั้งที่ 1 | วันที่เริ่มงาน – วันสิ้นสุดเดือนที่ 4      |
| BS 80000041 | 65-คะแนนประเมินผลการทดลองงานครั้งที่ 2 | วันเริ่มเดือนที่ 5 – วันสิ้นสุดเดือนที่ 12 |

| 🖻 โมเดลกา    | รประเมินผล (1) | 15 รายการที่พบ                           |            |            |  |
|--------------|----------------|------------------------------------------|------------|------------|--|
| 🖌 🖂 🖁        | 1 👪 😹 🍘        |                                          |            |            |  |
| เวอร์ชันแผนง | n: 01          |                                          |            |            |  |
| ประเภทออบเ   | จค: BS         |                                          |            |            |  |
| Object       | ศาย่อออบเจค    | ชื่อออบเจค                               | วันเริ่ม   | วันสิ้นสุด |  |
| 80000001     | 81-การประเมิ   | 81-การประเมินผลผู้เข้าอบรม               | 01.01.1900 | 31.12.9999 |  |
| 80000037     | 05-คะแนนประเ   | 05-คะแนนประเมินผลการปฏิบัติงานประจำปี    | 01.01.1000 | 31.12.9999 |  |
| 80000038     | 06-คะแนนประเ   | 06-คะแนนประเมินผลการปฏิบัติงาน วิชาการ#1 | 01.01. 5   | 31.12.9999 |  |
| 80000039     | 07-คะแนนประเ   | 07-คะแนนประเมินผลการปฏิบัติงาน วิชาการ#2 | 01.01.1900 | 31.12.9999 |  |
| 80000040     | 64-ครบามประเ   | .64-ดะแบบประเบินผลการทดลองงานครั้งที่ 1  | 01 01 1900 | 31 12 0000 |  |
| 80000041     | 65-คะแนนประเ   | 65-คะแนนประเมินผลการทดลองงานครั้งที่ 2   | 01.01.1900 | 31.12.9999 |  |
| 80000042     | 08-ประเมินผล   | 08-ประเมินผลการปฏิบัติราชการ ขรก. รอบ 1  | 01.01.1900 | 31.12.9999 |  |
| 80000043     | 09-ประเมินผล   | 09-ประเมินผลการปฏิบัติราชการ ขรก. รอบ 2  | 01.01.1900 | 31.12.9999 |  |
| 80000044     | 10-ประเมินผล   | 10-ประเมินผลการปฏิบัติงานลจ.เงินงบ รอบ 1 | 01.01.1900 | 31.12.9999 |  |
| 80000045     | 11-ประเมินผล   | 11-ประเมินผลการปฏิบัติงานลจ.เงินงบ รอบ 2 | 01.01.1900 | 31.12.9999 |  |
| 80000046     | 12-ประเมินผล   | 12-ประเมินผล ลจ.เงินนอก (แบบ ขรก.) รอบ 1 | 01.01.1900 | 31.12.9999 |  |
| 80000047     | 13-ประเมินผล   | 13-ประเมินผล ลจ.เงินนอก (แบบ ขรก.) รอบ 2 | 01.01.1900 | 31.12.9999 |  |
| 80000048     | 14-ประเมินผล   | 14-ประเมินผล ลจ.เงินนอก (แบบ ลจ.) รอบ 1  | 01.01.1900 | 31.12.9999 |  |
| 80000049     | 15-ประเมินผล   | 15-ประเมินผล ลจ.เงินนอก (แบบ ลจ.) รอบ 2  | 01.01.1900 | 31.12.9999 |  |
| 80000050     | 50-คะแนนประเ   | 50-คะแนนประเมินผลเพื่อเปลี่ยนสถานภาพ     | 01.01.1900 | 31.12.9999 |  |

รูปที่ 1-4 หน้าจอโมเดลประเมินผล

| การประเมินผลงาน( <u>A</u> ) แก้ไข( <u>E)</u> ไปที <u>่(G</u> ) มุ:                                                                                                    | มมอง( <u>I</u> ) ระบ                                             | มบ( <u>Y</u> ) วิธีใช้( <u>H</u> | )                    |                                                                                                    |             |                                                                                                    |                                                                                       |
|----------------------------------------------------------------------------------------------------|------------------------------------------------------------------|----------------------------------|----------------------|----------------------------------------------------------------------------------------------------|-------------|----------------------------------------------------------------------------------------------------|---------------------------------------------------------------------------------------|
| 7 🔹 🗸 🖌 🗸                                                                                                    | 😧 I 🗅 🕅                                                          | 🔀 I 🏵 🏵 🗸                        | 2 \$2   🛒 🗾   😵 📑    |                                                                                                    |             |                                                                                                    |                                                                                       |
| 📕 เตรียม การประเมินผลงาน -                                                                                                    | 65-คะแน                                                          | นประเมินผล                       | งการทดลองงานครั้ง    | ที่ 2                                                                                               |             |                                                                                                    |                                                                                       |
|                                                                                                    |                                                                  |                                  |                      |                                                                                                    |             |                                                                                                    |                                                                                       |
|                                                                                                    | าประเมินของร                                                     |                                  |                      | ในการวัฒนรัชม                                                                                       | _           |                                                                                                    |                                                                                       |
| บระเมนผลรายผน 03-ผงแน                                                                                                    | มประเมนผลการเ<br>ไ=                                              | ทดลองงานครงศ ∠<br>จ              | 2                    | นาาวจุดเตรยม                                                                                        | <b>*</b> •• |                                                                                                    |                                                                                       |
|                                                                                                    | 1                                                                |                                  |                      | ผูบระเมนผลเพมเ                                                                                      | ตม          |                                                                                                    |                                                                                       |
| )กประเมน [100100]                                                                                                    | 4                                                                | น.ส.ครบทตลอง                     | ม2สบม∕<br>20010 เรื่ |                                                                                                    |             |                                                                                                    |                                                                                       |
| าะเวลาทบระเมนผล 01.10.20                                                                                                    | /1Z 1                                                            | 10 20.09                         | 1.2013 สรางเมอ       |                                                                                                    |             |                                                                                                    |                                                                                       |
|                                                                                                    |                                                                  |                                  |                      |                                                                                                    |             |                                                                                                    |                                                                                       |
| 4                                                                                                    |                                                                  |                                  | ·····                | *                                                                                                   |             | -1                                                                                                    |                                                                                       |
| . ชื่อ<br>ประการแกรงการการการการการการการการการการการการการก                                                                                                    | การให้น้                                                         | การจัดสำดับ                      | อัตราข้อความ         | = การถ่วงน้ำหนัก *                                                                                  | หมา         | ปร ออบเจค ไ                                                                                                    | ID                                                                                    |
| ชื่อ<br>]65-คะแนนประเมินผลการทดลองงานครั้งที่ 2<br>1. ซะชับแวววอาไซเนีย                                                                                                    | การให้น้                                                         | การจัดสำดับ                      | อัตราข้อความ         | = การถ่วงน้ำหนัก *<br>0.000<br>0.000                                                                | หมา         | ปร ออบเจค ไ<br>BS 8000004                                                                                                    | ID<br>1                                                                               |
| . ชื่อ<br>] 65-คะแนนประเมินผลการทดลองงานครั้งที่ 2<br>1. ระดับผลการประเมิน                                                                                                    | การให้น้<br>0.00                                                 | การจัดสำดับ                      | อัตราข้อความ         | = การถ่วงป้าหนัก *<br>0.000<br>0.000                                                                | หมา         | ปร ออบเจค 1<br>BS 8000004<br>BG 8100014                                                                                                    | ID<br>1<br>1                                                                          |
| . ชื่อ<br>]] 65-คะแนนประเมินผลการทดลองงานครั้งที่ 2<br>1. ระดับผลการประเมิน<br>ส่วนที่ 1 ปริมาณงานและคุณภาพงาน                                                                                                    | การให้น้<br>0.00<br>1.00                                         | การจัดสำดับ<br>?                 | อัตราข้อความ         | = การถ่วงน้ำหนัก *<br>0.000<br>0.000<br>0.000                                                       | หมา         | ปร ออบเจค 1<br>BS 8000004<br>BG 8100014<br>3G 8100014                                                                                                | ID<br>1<br>1<br>2                                                                     |
| . ชื่อ<br>] 65-คะแนนประเมินผลการทดลองงานครั้งที่ 2<br>1. ระดับผลการประเมิน<br>ส่วนที่ 1 ปริมาณงานและคุณภาหงาน<br>ส่วนที่ 2 คุณลักษณะส่วนบุคคลและหฤติกรรม                                                                                                    | การให้น้<br>0.00<br>1.00<br>1.00                                 | การจัดสำดับ<br>?<br>?            | อัตราข้อความ         | = การถ่วงน้ำหนัก *<br>0.000<br>0.000<br>0.000<br>0.000                                              | หมา         | 15 аалиян I<br>BS 8000004<br>BG 8100014<br>BG 8100014<br>3G 8100014                                                                                  | ID<br>-1<br>-2<br>-3                                                                  |
| ชื่อ<br>] 65-คะแนนประเมินผลการทดลองงานครั้งที่ 2<br>1. ระดับผลการประเมิน<br>ส่วนที่ 1 ปริมาณงานและคุณภาพงาน<br>ส่วนที่ 2 คุณสักษณะส่วนบุคคลและหฤติกรรม<br>] 4. ส่วนอื่นๆ<br>4.1. ส่วนอื่นๆ                                                                                                    | การให้นั<br>0.00<br>1.00<br>1.00<br>0.00                         | การจัดสำคับ<br>?<br>?            | อัตราข้อความ         | = การถ่วงน้ำหนัก *<br>0.000<br>0.000<br>0.000<br>0.000<br>0.000<br>0.000                            | หมา         | 15 аарылар I<br>BS 8000004<br>BG 8100014<br>BG 8100014<br>BG 8100014<br>3G 8100014                                                                   | ID<br>1<br>2<br>3<br>4                                                                |
| ชื่อ<br>] 65-คะแนนประเมินผลการทดลองงานครั้งที่ 2<br>1. ระดับผลการประเมิน<br>ส่วนที่ 1 ปริมาณงานและคุณภาพงาน<br>ส่วนที่ 2 คุณสักษณะส่วนบุคคลและพฤติกรรม<br>14. ส่วนอื่นๆ<br>4.1. สั่งที่หนักงานทำได้ดี<br>4.2. สั่งที่หนักงานทำได้ดี                                                           | การให้มั<br>0.00<br>1.00<br>1.00<br>0.00<br>0.00                 | การจัดสำคับ<br>?<br>?            | อัตราข้อความ         | = การถ่วงน้ำหนัก *<br>0.000<br>0.000<br>0.000<br>0.000<br>0.000<br>0.000<br>0.000                   | หมา         | 15 ааллан I<br>BS 800004<br>BG 8100014<br>BG 8100014<br>BG 8100014<br>BG 8100014<br>BG 8100014<br>3K 8300044                                         | ID<br>1<br>1<br>2<br>3<br>4<br>1<br>2                                                 |
| . ชื่อ<br>] 65-ตะแนนประเมินผลการทดลองงานครั้งที่ 2<br>1. ระดับผลการประเมิน<br>ส่วนที่ 1 ปริมาณงานและคุณภาพงาน<br>ส่วนที่ 2 คุณสักษณะส่วนบุคคลและหฤติกรรม<br>g4. ส่วนอื่นๆ<br>4.1. สั่งที่หนักงานท่าได้ดี<br>4.2. สั่งที่หนักงานควรปรับปรุง<br>4.3. ความคือเน็บเชิ่มเดิม                       | การให้มี<br>0.00<br>1.00<br>0.00<br>0.00<br>0.00<br>0.00         | การจัดสำคับ<br>?                 | อัตราข้อความ         | = การถ่วงน้ำหนัก *<br>0.000<br>0.000<br>0.000<br>0.000<br>0.000<br>0.000<br>0.000<br>0.000          | אטי         | ปร ออบเจค<br>BS 8000004<br>BG 8100014<br>BG 8100014<br>BG 8100014<br>BG 8100014<br>BK 8300044<br>ЭК 8300044                                          | ID<br>1<br>-1<br>-2<br>-3<br>-4<br>-1<br>-2<br>-3<br>-4<br>-1<br>-2<br>-3<br>-3<br>-3 |
| . ชื่อ<br>] 65-ตะแนนประเมินผลการทดลองงานครั้งที่ 2<br>1. ระดับผลการประเมิน<br>ส่วนที่ 1 ปริมาณงานและคุณภาพงาน<br>ส่วนที่ 2 คุณสักษณะส่วนบุคคลและหฤติกรรม<br>14. ส่วนอื่นๆ<br>4.1. สิ่งที่หนักงานท่าได้ดี<br>4.2. สิ่งที่หนักงานควรปรับปรุง<br>4.3. ความคิดเห็นเห็มเติม                        | การให้มี<br>0.00<br>1.00<br>0.00<br>0.00<br>0.00<br>0.00<br>0.00 | การจัดสำคับ<br>?<br>?            | อัตราข้อความ         | = การถ่วงน้ำหนัก *<br>0.000<br>0.000<br>0.000<br>0.000<br>0.000<br>0.000<br>0.000<br>0.000<br>0.000 | жил         | ปร ออบเจค<br>BS 800004<br>BG 8100014<br>BG 8100014<br>BG 8100014<br>BG 8100014<br>BK 8300044<br>BK 8300044<br>BK 8300044<br>BK 8300044               | ID<br>11<br>12<br>33<br>4<br>12<br>3<br>4<br>4                                        |
| . ชื่อ<br>] 65-ตะแนนประเมินผลการทดลองงานครั้งที่ 2<br>1. ระดับผลการประเมิน<br>ส่วนที่ 1 ปริมาณงานและคุณภาพงาน<br>ส่วนที่ 2 คุณสักษณะส่วนบุคคลและหฤติกรรม<br>] 4. ส่วนอื่นๆ<br>4.1. สิ่งที่หนักงานทำได้ดี<br>4.2. สิ่งที่หนักงานควรปรับปรุง<br>4.3. ความคิดเห็นเห็มเติม<br>4.4. ผู่ประเมินร่วม | การให้มี<br>0.00<br>1.00<br>0.00<br>0.00<br>0.00<br>0.00<br>0.00 | การจัดสำคับ<br>?<br>?            | อัตราข้อความ         | = การถ่วงน้ำหนัก *<br>0.000<br>0.000<br>0.000<br>0.000<br>0.000<br>0.000<br>0.000<br>0.000<br>0.000 | ил          | ปร ออบเจค<br>BS 800004<br>BG 8100014<br>BG 8100014<br>BG 8100014<br>BG 8100014<br>BK 8300044<br>BK 8300044<br>BK 8300044<br>BK 8300044<br>3K 8300044 | ID<br>11<br>12<br>33<br>4<br>1<br>22<br>33<br>4<br>5                                  |

รูปที่ 1-5 หน้าจอเตรียม การประเมินผลทดลองงานครั้งที่ 2

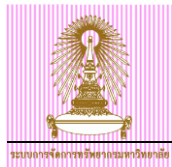

#### โดยหน้าจอเตรียม การประเมินผลงาน จะแสดงข้อมูลดังนี้

**กลุ่มข้อมูลที่ 1** ต้องระบุข้อมูลในส่วนที่ 1 ให้ครบถ้วนก่อน จึงจะดำเนินการส่วนที่ 2 ต่อได้ โดยใส่ข้อมูล ดังนี้

- การประเมินผลรายคน แสดงตามรายการที่เลือกไว้ ตามตัวอย่างรูปที่ 1-4 คือ 65-คะแนนประเมินผลการ ทดลองงานครั้งที่ 2
- ผู้ประเมิน
- ผู้ถูกประเมิน แสดงเป็นหมายเลขบุคลากรที่ได้เลือกไว้
- ระยะเวลาการประเมินผล ระบุ วันที่เริ่มต้น และวันที่สิ้นสุด (ระบบจะ Default ตามปีงบประมาณปัจจุบัน) กลุ่มข้อมูลที่ 2 เป็นส่วนที่ให้ใส่คะแนนการประเมินผล มีรายละเอียด ดังนี้
  - คะแนนประเมินผลการปฏิบัติงานประจำปี
    - 1. ระดับผลการประเมิน
    - 2. ส่วนที่ 1 ปริมาณงานและคุณภาพงาน
    - 3. ส่วนที่ 2 คุณลักษณะส่วนบุคคลและพฤติกรรม
    - 4. ส่วนอื่นๆ
    - 4.1 สิ่งที่พนักงานทำได้ดี
    - 4.2 สิ่งที่พนักงานควรปรับปรุง
    - 4.3 ความคิดเห็นเพิ่มเติม
    - 4.4 ผู้ประเมินร่วม
    - 5. การเข้ารับอบรมปฐมนิเทศบุคลากรใหม่

| Er การประเม็นผลงาน(A) แก้ไข(E) ไปที่(G) มุมมอง(I) ระบบ(Y) วิธีใช้(H) |                        |                       |                   |       |       |                                      |                   |    |           |  |
|----------------------------------------------------------------------|------------------------|-----------------------|-------------------|-------|-------|--------------------------------------|-------------------|----|-----------|--|
| ♥ < U U U U U U U U U U U U U U U U                                  |                        |                       |                   |       |       |                                      |                   |    |           |  |
| 👼 เตรียม การประเมินผลงาน - 65-คะแนนประเมินผลการทดลองงานครั้งที่ 2    |                        |                       |                   |       |       |                                      |                   |    |           |  |
| Ð                                                                    |                        | / 6                   |                   |       |       |                                      |                   |    |           |  |
| ารประเมินผล 8 65-คะนะ<br>ประเมิน 100185                              | นนประเมินหลุการ<br>520 | ทดลองงานครั้งที่<br>ๅ | 2                 |       |       | ในการจัดเตรียม<br>ผู้ประเมินผลเพิ่มเ | มิ <mark>ม</mark> |    |           |  |
| ัดกประเมิน  10018เ<br>ขะเวลาที่ประเมินผล (01.03.2                    | 014<br>2013 ถึ         | น.ส.ครบทดลอ<br>ง 31.1 | ง2 สบม7<br>0.2013 | สร้าง | าเมือ |                                      |                   |    |           |  |
| ชื่อ                                                                 | การให้น้               | การจัดสำดับ           | อัตราขอคว         | 7     |       | = การถ่วงป้ำหนัก *                   | หมา               | ปร | ออบเจค ID |  |
| ]]65-คะแนนประเมินผลการทดลองงานครั้งที่ 2                             |                        |                       |                   | -     |       | 0.000                                |                   | BS | 80000041  |  |
| 1. ระดับผลการประเมิน                                                 | 0.00                   |                       |                   |       |       | 0.000                                |                   | BG | 81000141  |  |
| 2. ส่วนที่ 1 ปริมาณงานและคุณภาพงาน                                   | 1.00                   |                       | ?                 |       |       | 0.000                                |                   | BG | 81000142  |  |
| 3. ส่วนที่ 2 คุณลักษณะส่วนบุคคลและพฤติกรรม                           | 1.00                   | -                     | ?                 |       |       | 0.000                                |                   | BG | 81000143  |  |
| ] 4. ส่วนอื่นๆ                                                       | 0.00                   |                       |                   |       |       | 0.000                                |                   | BG | 81000144  |  |
| 4.1. สิ่งที่พนักงานทำได้ดี                                           | 0.00                   |                       |                   |       |       | 0.000                                |                   | ВК | 83000441  |  |
| 4.2. สิ่งที่พนักงานควรปรับปรุง                                       | 0.00                   |                       |                   |       |       | 0.000                                |                   | ВК | 83000442  |  |
| 4.3. ความคิดเห็นเพิ่มเติม                                            | 0.00                   |                       |                   |       |       | 0.000                                |                   | ВК | 83000443  |  |
| 4.4. ผู้ประเมินร่วม                                                  | 0.00                   |                       |                   |       |       | 0.000                                |                   | ВК | 83000444  |  |
| 5. การเข้ารับอบรมปฐมนิเทศบุคลากรใหม่                                 | 0.00                   |                       | ?                 |       |       | 0.000                                |                   | BG | 81000145  |  |
|                                                                      |                        |                       |                   |       |       |                                      |                   |    |           |  |
|                                                                      |                        |                       |                   |       |       |                                      |                   |    |           |  |

รูปที่ 1-6 หน้าจอเตรียม การประเมินผลทดลองงานครั้งที่ 2

- 6. ระบุรหัสพนักงานของผู้ประเมิน โดยผู้ประเมินจะต้องเป็นบุคลากรภายในหน่วยงานเดียวกับผู้ถูกประเมิน
- 7. ระบุช่วงเวลาการประเมินผล วันที่เริ่มต้น และวันที่สิ้นสุด
  - <u>ยกตัวอย่าง</u> บุคลากรเริ่มงานวันที่ 01.11.2012 ให้ใส่ช่วงเวลาการประเมินเป็น 8 เดือน คือ วันเริ่ม เดือนที่ 5 – วันสิ้นสุดเดือนที่ 12 : 01.10.2011 – 31.01.2012 (ระบบจะ Default ช่วงเวลาไว้ตาม ปีงบประมาณ ผู้บันทึกคะแนนประเมิน ด้องแก้ไขช่วงเวลาให้ถูกต้อง)
- 8. จากนั้นกดปุ่ม 🖾 เพื่อดำเนินการต่อ จะปรากฏหน้าจอ ดังรูปที่ 1-7

| <u> </u>                                                                                                    |                                                                 | CU-ERP Manual                       |
|----------------------------------------------------------------------------------------------------|-----------------------------------------------------------------|-------------------------------------|
| มหองหรือหารหรือสามสมชาวิทยาลัย<br>🕞 การประเมินผลงาน( <u>A</u> ) แก้ไข( <u>E</u> ) ไปที่( <u>G</u> ) มุม<br>𝒞 ✔ 🔲   � � � � | มอง(I) ระบบ(Y) วิธีใช้(H)<br>🞗   🖵 🛗 📸   🎝 🎝 🎝   🕱 🛃   🔣 📑      |                                     |
| 🕅 . ดำเนินการ การประเมินผลงาน<br>ชีสมบูรณ์                                                                                 | น - 65-คะแนนประเมินผลการทดลองงานเ                               | ครั้งที่ 2 ( B                      |
| การประเมินผลรายคน 65-คะแนน:<br>ผู้ประเมิน 11 นายตัวอย่า<br>ผู้ถูกประเมิน น.ส.ครบทเ                                         | ประเมินผลการทดลองงานครั้งที่ 2<br>ง ขึ้นเงินเดือน<br>ลลอง2 สบม7 | [ระหว่างศาเนินการ                   |
| ระยะเวลาที่ประเมินผล 01.03.201                                                                                             | 13 ถึง 31.10.2013 สร้างเมื่อ                                    | 12.08.2013                          |
| 1ชื่อ<br>โลการเกิดเรื่อง                                                                                                   | การให้น้ การจัดลำดับ อัตราข้อความ                               | = การถ่วงน้ำหนัก * หมา ปร ออบเจค ID |
| 65-คะแนนประเมนผลการทดลองงานครั้งที่ 2                                                                                      | 79.05คะแนน                                                      | 0.000 V BS 80000041                 |
| 1. ระดบผลการประเมน                                                                                                    | 0.00 5600n (/4.01-100.00)                                       | 0.000 W BG 81000141                 |
| 2. สวนท 1 ปรมาณงานและคุณภาพงาน                                                                                             | 1.00 55.500 สะแนน                                               | 55.500 V BG 81000142                |
| 3. สวนท 2 คุณลกษณะสวนบุคคลและพฤดกรรม                                                                                       | 23.550 #####                                                    | 23.550 BG 81000143                  |
| 4 1. สี่มชีพบัด รวมห่วได้ดี                                                                                                | 0.00                                                            |                                     |
| 4.2. สิ่งที่พบ้องวบควรปรับปรง                                                                                              | 0.00                                                            | 0.000 <b>2</b> BK 83000442          |
| 4.3. ความคิดเห็นเพิ่มเติม                                                                                                  | 0.00                                                            | 0.000 <b>B</b> K 83000443           |
| 4.4. ผัประเมินร่วม                                                                                                    | 0.00                                                            | 0.000 <b>W</b> BK 83000444          |
| 5. การเข้ารับอบรมปฐมนิเทศบุคลากรใหม่                                                                                       | 0.00 1.ข้ารับการอบรมปฐมนิเทศ                                    | 0.000 BG 81000145                   |
|                                                                                                    | 10                                                              |                                     |

รูปที่ 1-7 หน้าจอดำเนินการ การประเมินผลงาน

- 9. จากนั้นกดปุ่ม 🖾 เพื่อดำเนินการต่อ จะปรากฏหน้าจอ ดังรูปที่ 1-7
  - ระบุคะแนนประเมิน<u>ส่วนที่ 1</u> ปริมาณและคุณภาพงาน โดยระบบจะแสดงค่าเป็นทศนิยม 3 หลัก โดย คะแนนของส่วนที่ 1 จะต้อง*ไม่เกิน 70.000 คะแนน*
  - ระบุคะแนนประเมิน<u>ส่วนที่ 2</u> คุณลักษณะส่วนบุคคลและพฤติกรรม โดยระบบจะแสดงค่าเป็นทศนิยม
     3 หลัก โดยคะแนนของส่วนที่ 2 จะต้อง *ไม่เกิน 30.000 คะแนน*
    - ้จากนั้นกด Enter ระบบจะแสดงผล 2 ส่วนให้โดยอัตโนมัติ ได้แก่
    - ระบบจะคำนวณผลรวมของคะแนนเต็ม 100 คะแนนให้โดยระบบจะตัดทศนิยมตัวที่ 3 ทิ้งโดยไม่ มีการปัดขึ้น หรือปัดลง
    - ระบบจะแสดงระดับผลการประเมิน ดังนี้

| ID ผลการ<br>จัดลำดับ | ระดับ        | ช่วงคะแนนผลการประเมิน | ผลการประเมินทดลอง<br>ปฏิบัติงาน |
|----------------------|--------------|-----------------------|---------------------------------|
| 5                    | ดีมาก        | 74.01 – 100.00        | ผ่าน                            |
| 4                    | ดี           | 60.51 – 74.00         | ผ่าน                            |
| 3                    | ปานกลาง      | 47.01 - 60.50         | ไม่ผ่าน                         |
| 2                    | ต้องปรับปรุง | 33.51 – 47.00         | ไม่ผ่าน                         |
| 1                    | ต่ำ          | น้อยกว่า 33.50        | ไม่ผ่าน                         |

10. ในการประเมินผลทดลองปฏิบัติงานครั้งที่ 2 จะต้องระบุผลการเข้ารับอบรมปฐมนิเทศบุคลากรใหม่ด้วย ดัง รูปที่ 1-7 โดยมีตัวเลือก ดังตารางด้านล่าง

| ID | การเข้ารับอบรมปฐมนิเทศบุคลากรใหม่ |
|----|-----------------------------------|
| 1  | เข้ารับการอบรมปฐมนิเทศ            |
| 2  | ได้รับการผ่อนผัน                  |
| 3  | ยังไม่ได้เข้ารับการอบรมปฐมนิเทศ   |

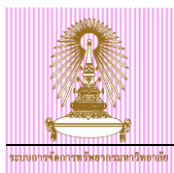

## 11. จากนั้น เมื่อตรวจสอบความถูกต้องเรียบร้อยแล้ว ให้กดที่ปุ่ม 🌌 🚌 สถานะการประเมินผลจะ เปลี่ยนเป็น "สมบูรณ์" ดังรูปที่ 1-8

| <ul> <li>E การประเม็นผลงาน(A) แก้ไข(E) ไปร่</li> <li>ปี</li> </ul> | กี( <u>G)</u> มุมม | av(I) ระว<br>  🖵 💾 | บบ( <u>Y</u> ) วิธีใช้<br>🔀   🎝 🎦 | (H)<br>10 80   5 |             |                    |     |    |           |    |
|--------------------------------------------------------------------|--------------------|--------------------|-----------------------------------|------------------|-------------|--------------------|-----|----|-----------|----|
| 👦 🔒 แสดง การประเมินผล                                              | งาน - 65           | 5-คะแนข            | นประเมินผ                         | ลการทดล          | องงานครั้ง  | ที่ 2 ( BA 900     |     |    |           |    |
| 🖉 สมบูรณ์ 🔰 📘                                                      |                    |                    |                                   |                  |             |                    |     |    |           |    |
| การประเมินผลรายคน                                                  | 65-คะแนนป          | ระเมินผลการ        | ทดลองงานครั้งที่                  | 2                |             | สมบูรณ์            |     |    |           |    |
| ผู้ประเมิน                                                         | นายตัวอย่าง        | ขึ้นเงินเดือน      |                                   |                  |             |                    |     |    |           |    |
| ผู้ถูกประเมิน                                                      | น.ส.ครบทดเ         | ลอง2 สบม7          |                                   |                  |             | 1                  |     |    |           |    |
| ระยะเวลาที่ประเมินผล                                               | 01.03.2013         | 3 6                | ถึง 31.                           | 10.2013          | สร้างเมือ   | 12.08.2013         |     |    |           |    |
|                                                                    |                    |                    |                                   |                  |             |                    |     |    |           |    |
| 1 ชื่อ                                                             |                    | การให้น้           | การจัดลำดับ                       | อัตราข้อควา      | ม           | = การถ่วงน้ำหนัก * | หมา | ปร | ออบเจค ID | 11 |
| 🛅 65-คะแนนประเมินผลการทดลองงานครั้งที่ 2                           | 2                  |                    | 79.0                              | 5คะแนน           |             | 0.000              |     | BS | 80000041  |    |
|                                                                    |                    | 0.00               |                                   | 5ดีมาก (74.0     | 1 - 100.00) | 0.000              |     | BG | 81000141  |    |
| 2. ส่วนที่ 1 ปริมาณงานและคุณภาพงาน                                 |                    | 1.00               | 0 55.500คะแนน                     |                  |             | 55.500             |     | BG | 81000142  |    |
| 3. ส่วนที่ 2 คุณลักษณะส่วนบุคคลและพฤติก                            | 1551)              | 1.00               | 23.550 คะแนน                      |                  |             | 23.550             |     | BG | 81000143  |    |
| 🎦 4. ส่วนอื่นๆ                                                     |                    | 0.00               |                                   |                  |             | 0.000              |     | BG | 81000144  |    |
| 4.1. สิ่งที่พนักงานทำได้ดี                                         |                    | 0.00               |                                   |                  |             | 0.000              |     | ВК | 83000441  |    |
| 4.2. สิ่งที่พนักงานควรปรับปรุง                                     |                    | 0.00               |                                   |                  |             | 0.000              |     | ВК | 83000442  |    |
| 4.3. ความคิดเห็นเพิ่มเติม                                          |                    | 0.00               |                                   |                  |             | 0.000              |     | BK | 83000443  |    |
| 4.4. ผู้ประเมินร่วม                                                |                    | 0.00               |                                   |                  |             | 0.000              |     | BK | 83000444  |    |
| 5. การเข้ารับอบรมปฐมนิเทศบุคลากรใหม่                               |                    | 0.00               |                                   | 1เข้ารับการอบ    | เรมปฐมนิเทศ | 0.000              |     | BG | 81000145  |    |
|                                                                    |                    |                    |                                   |                  |             |                    |     |    |           |    |
|                                                                    |                    |                    |                                   |                  |             |                    |     |    |           |    |
|                                                                    |                    |                    |                                   |                  |             |                    |     |    |           |    |
|                                                                    |                    |                    |                                   |                  |             |                    |     |    |           | -  |
|                                                                    |                    | < > _              | 333                               |                  |             |                    |     |    | I ■ 1     | •  |

รูปที่ 1-8 แสดง การประเมินผลงาน

<u>หมายเหต</u>ุ เมื่อสถานะการประเมินผลเป็น ``สมบูรณ์″ แล้ว จะไม่สามารถแก้ไขข้อมูลผลการประเมินได้อีก หากต้องทำ การแก้ไข ต้องทำบันทึกมายังส่วนกลางเพื่อเปลี่ยนสถานะให้เป็น ``ระหว่างดำเนินการ″ เพื่อให้สามารถแก้ไขได้อีกครั้ง

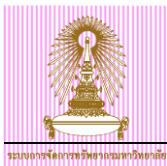

## 2 การปรับขึ้นเงินเดือนพนักงานมหาวิทยาลัยที่ครบทดลองปฏิบัติงาน

## 2.1 การปรับขึ้นเงินเดือนแบบเปอร์เชนต์

ส่วนงานจะสามารถบันทึกข้อมูลเปอร์เซ็นต์การปรับขึ้นเงินเดือนบุคลากรที่ผ่านการทดลองปฏิบัติงานครั้งที่ 2 ได้ เมื่อมีการบันทึกผลการประเมินการทดลองปฏิบัติงานครั้งที่ 2 ในระบบแล้ว โดยสถานะการประเมินจะต้องเป็น ``สมบูรณ์″ และระดับผลการประเมินจะต้องอยู่ในระดับ ``ดี″ หรือ ``ดีมาก″ เท่านั้น และเมื่อบันทึกผลการปรับขึ้นเงินเดือน แล้ว ข้อมูลนี้จะถูกเก็บบันทึกที่กลุ่มข้อมูล 0380

ไปที่ เมนู SAP → ทรัพยากรบุคคล → การบริหารงานบุคคล → การจัดการเงินชดเชย → การบริหาร → การ ปรับปรุง → เปลี่ยนแปลง - HRCMP0001C แล้ว Double Click หรือพิมพ์ Transaction Code คือ HRCMP0001C แล้วกดป่ม Enter

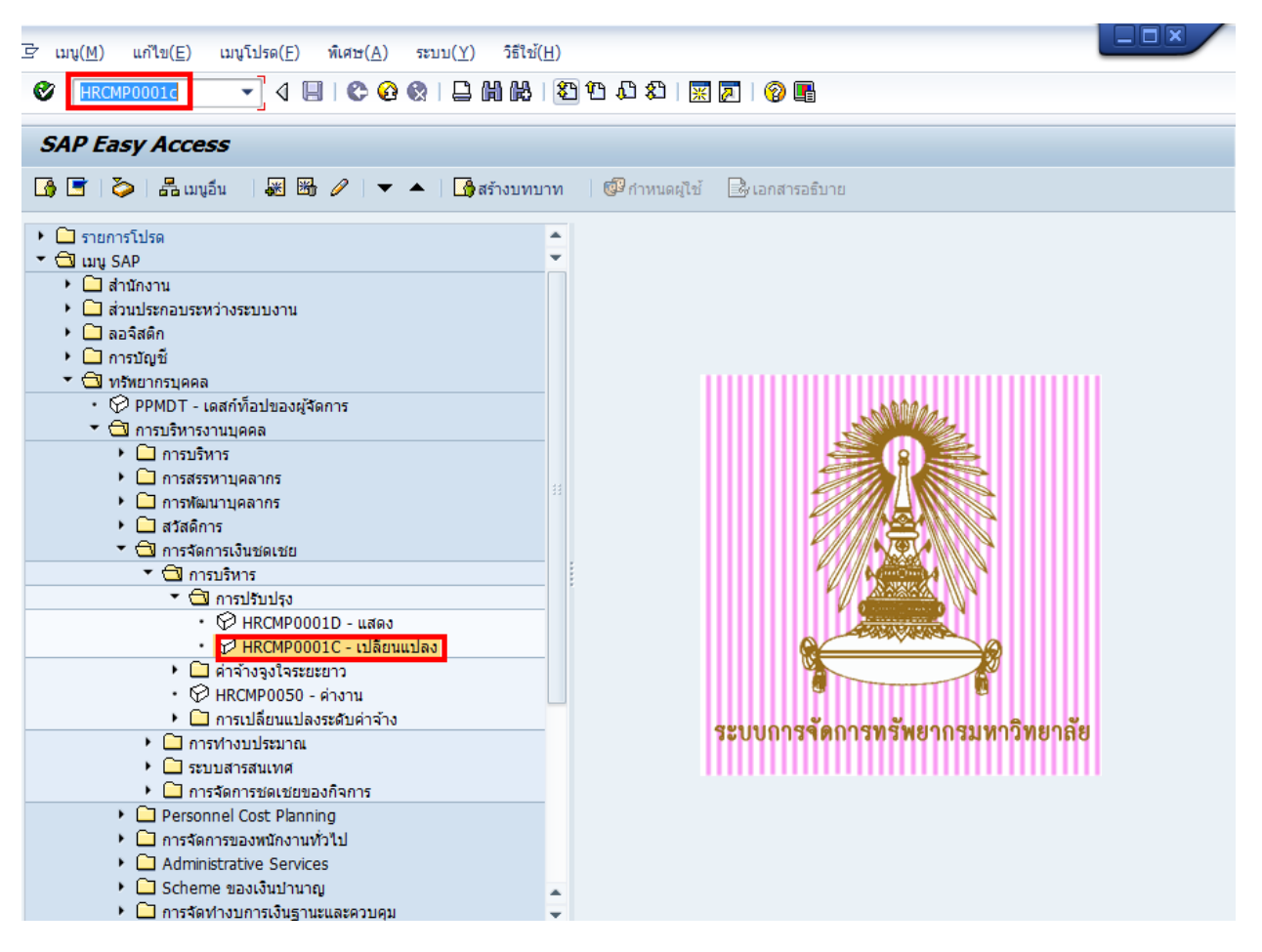

รูปที่ 2-1 หน้าจอหลัก SAP

|                                                                               | CU-ERP Manual                                                                                                    |
|-------------------------------------------------------------------------------|----------------------------------------------------------------------------------------------------|
|                                                                               |                                                                                                    |
|                                                                               |                                                                                                    |
| การปรับปรุงการชดเชย เปลี่ยนแปลง - การชื่                                      | ขึ้นเงินเดือนประจำปีแบบ %1                                                                                                    |
|                                                                               |                                                                                                    |
|                                                                               | 🔄 🔿 🛙 🔢 01.10.2011 ຄົ້ນ 30.09.2012                                                                                                    |
| ค้นหาโดย                                                                      | ประเภท ADDE การปรับคุดหาพศ 3-5% พ ราชการ 👔                                                                                                    |
|                                                                               |                                                                                                    |
| เขา มุมมองสูเข<br>[m] สาวที่ใช้สันหา<br>[m] กระดินหวือสะ<br>[m] เสิร์ชเธลปรวม | Welcome to Compensation I 2 gement!                                                                                                    |
|                                                                               | You are in the initial screen for displaying or maintainingCompensation Adjustments for employees in your company.                                                                                                    |
|                                                                               | Proceed as follows:                                                                                                    |
| 3                                                                             | <ol> <li>Select a Planning period and an Adjustment reason forthe compensation adjustment by choosingSettings =&gt; period andSettings =&gt; Change adjustment reason.</li> <li>Select the adjustment type in the overview area.</li> <li>Select an employee in the search area.</li> <li>Double-click on an employee. The system shows this employee'scompensation adjustment in the overview area.</li> <li>Enjoy!</li> </ol> |

รูปที่ 2-2 หน้าจอการปรับปรุงการชดเชย เปลี่ยนแปลง - การขึ้นเงินเดือนประจำปีแบบ %

- - เลือกช่วงเว<sup>2</sup> ลาวางแผน ตามวันที่เริ่มต้นเมื่อครบสัญญาทดลองปฏิบัติงาน <u>ตัวอย่าง</u> บุคลากรเริ่มทดลองปฏิบัติงาน 01.11.2012 – 31.10.2013 ดังนั้นวันที่เริ่มต้นของสัญญา ปฏิบัติงาน คือ 01.11.2013 เลือก 1113 คือ วันที่ 01.11.2013 - 30.09.2014 (11 หมายถึงเดือนของวันที่เริ่มต้นสัญญาปฏิบัติงาน 13 หมายถึงปี ค.ศ.ที่เริ่มต้นสัญญาปฏิบัติงาน) ดังรปที่ 2-3

| 📴 กำหนดช่วงเวลาการวางแผน |      |              |     |            |          | × |
|--------------------------|------|--------------|-----|------------|----------|---|
| ช่วงเวลาวางแผน           | 1113 | • 01.11.2013 | ถึง | 30.09.2014 |          |   |
|                          |      |              |     |            | <b>1</b> | × |

รูปที่ 2-3 หน้าจอกำหนดช่วงเวลาการวางแผน

- 2. เลือกประเภทของการปรับขึ้นเงินเดือน
  - สำหรับพนักงานมหาวิทยาลัย : ให้เลือก MRTZ ปรับเงินเดือนพนม.ครบทดลองงาน ดังรูปที่ 2-4

| 🗲 🔿 I 🧾 | <b>111.20</b>                 | 13 ពី | ้อ | 30.09.2014 |
|---------|-------------------------------|-------|----|------------|
| ' MRTZ  | ปรับเงินเดือนพนม.ครบทดลองงาน  |       |    | -          |
| MRTA    | การปรับเงินเดือน ขรก.%        |       |    |            |
| MRTD    | การปรับเงินเดือน ลจ.งน.%      |       |    |            |
| MRTG    | การปรับเงินเดือน พนม.อุดหนุน% |       |    |            |
| MRTH    | การปรับเงินเดือน พนม.รายได้%  |       |    |            |
| MRTI    | การปรับเงินเดือน พนม.%        |       |    |            |
| MRTM    | การปรับเงินเดือน ผบ.ขรก.%     |       |    |            |
| MRTN    | การปรับเงินเดือน ผบ.พนม.%     |       |    |            |
| MRTO    | การปรับเงินเดือน ผบ. พนม.%    |       |    |            |
| MRTZ    | ปรับเงินเดือนพนม.ครบทดลองงาน  |       |    |            |

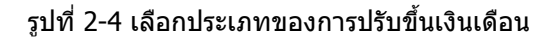

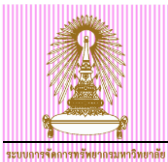

3. เลือกบุคลากร โดยการกด 🛗 เสิร์ชเฮลปรวม ระบบจะแสดงหน้าจอการค้นหา ผู้ใช้งานสามารถค้นหาบุคลากร จาก Tab: N: นามสกุล – ชื่อ ดังรูปที่ 2-5

| 🕞 จำกัดช่วงมูลค่า | X                                                        |
|-------------------|----------------------------------------------------------|
| N: นามสกุล - ชื่อ | : เลขประจำดัวประชาชน I: เลขที IC K: การกำหนดงานขององค์กร |
| นามสกุล           | <u>สบม7</u>                                              |
| ชื่อ              | [ครบทดลอง2]                                              |
|                   |                                                          |
|                   |                                                          |
|                   |                                                          |
|                   |                                                          |
|                   | 🖌 🚯 🗙                                                    |

รูปที่ 2-5 หน้าจอคันหาบุคลากร

| ชื่อฟิลด์ | คำอธิบาย | R/O/C | สิ่งที่ต้องทำและค่าที่ต้องใช้ | หมายเหตุ |
|-----------|----------|-------|-------------------------------|----------|
| นามสกุล   | นามสกุล  | 0     | ระบุนามสกุล ที่ต้องการค้นหา   |          |
| ชื่อ      | ชื่อ     | 0     | ระบุชื่อ ที่ต้องการคันหา      |          |

(หมายเหตุ : จากตารางข้างต้น , ที่คอลัมน์ "R/O/C"; "R"=ต้องระบุเสมอ, "O"=สามารถเลือกได้, "C"=ระบุตามเงื่อนไข)

 เมื่อได้ระบุข้อมูลเรียบร้อยแล้ว ให้กดปุ่ม จะปรากฏหน้าจอดังรูป 2-6 ด้านข้ายล่างของหน้าจอจะมีชื่อ บุคลากรที่ถูกเลือกขึ้นมาแสดงให้เห็น จากนั้นให้ Double Click ที่รายการชื่อของบุคลากร ระบบจะแสดง รายละเอียดข้อมูลของบุคลากรดังกล่าวทางด้านขวามือของหน้าจอ แสดงดังรูปที่ 2-6

| 🖻 การปรับปรุงการชดเชย แก้ไข( <u>E)</u> ไปที่( <u>G</u> ) | การกำหนดค่า( <u>S</u> ) ระบบ( <u>Y</u> ) วิธีใช้( <u>H</u> )       |        |
|----------------------------------------------------------|--------------------------------------------------------------------|--------|
| Ø 🔹 🗸 🖌 🖉                                                | 8 😪   🖵 🌐 🔀   23 竹 43   🕱 🖉   🛞 📑                                  |        |
| 1×1                                                      | । वें व । वा का                                                    |        |
| การปรบปรุงการชัดเชีย เปลยนแบ                             | ไลง - การขนเงนเดอนบระจาบแบบ %                                      |        |
| 19 B                                                     |                                                                    |        |
|                                                          | 🔄 📴 01.11.2013 مار عند 30.09.2014                                  |        |
| ค้นหาโดย                                                 | ประเภท MRTZ ปรับเงินเดือนหนุม.ครบทดลองงาน                          |        |
| * 🛱 มูลคล                                                |                                                                    |        |
| • [H] มุมมองผู้ใช้<br>การ สาระรัฐ                        |                                                                    |        |
| • [ค] คาทเซคนหา<br>• [ค] การค้าหาอิสระ                   | หมายเลขพนักง 10018014 ชื่อ น.ส.ครบทดลอง2 สบม7                      |        |
| <ul> <li>ไป เสิร์ชเฮลปัรวม</li> </ul>                    | กลุ่มพนักงาน H พนม.รายได้ เต็มเวลา เขตบุคคล 01 สำนักงานมหาวิทยาลัย |        |
|                                                          | กลุ่มย่อย EE P7 P7 ศูนย์ต้นทุน 2101030500 ร- ก.ธุรการ สบม.         |        |
| 🔲 I 🕲 I 📥 🔁 🎦 🛛 🖾 🖓 I                                    |                                                                    |        |
|                                                          | ปรับเงินเดือนหนม.ครบทดลองงาน                                       |        |
| รายการที่พบ                                              | มีผลดั้งแต่ 01.11.2013 ถึง 30.09.2014                              | ตามแผน |
| หมายเลขพบัคงาน ช้อ ช้อห                                  | วันที่มีผล 01.11.2013                                              |        |
| 10018014 น.ส.ครบทดลอง2 สบม7 สำนัก                        |                                                                    |        |
|                                                          | ประเภทคำจ้าง จำนวนเงิน %เพิ่มขึ้น 🎞                                |        |
|                                                          | การเพิ่มเงินเดือน                                                  |        |
|                                                          | ▲                                                                  |        |
| 4                                                        |                                                                    |        |
|                                                          |                                                                    |        |
|                                                          |                                                                    |        |
|                                                          | ฐานการคำนวณ 16,500.00 THB รายเดือน                                 |        |
|                                                          | ยอดรวมการเพิ่ม 0.00 MB 0.00 %                                      |        |
|                                                          |                                                                    |        |

รูปที่ 2-6 หน้าจอการปรับปรุงการชดเชย เปลี่ยนแปลง - การขึ้นเงินเดือนประจำปีแบบ %

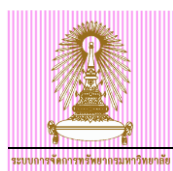

## จากรูปที่ 2-6 อธิบายฟิลด์ต่างๆ ที่แสดงในหน้าจอ ดังนี้

| ชื่อฟิลด์         | คำอธิบาย                                                    | R/O/C | สิ่งที่ต้องทำและค่าที่ต้องใช้                                                                                                    | หมายเหตุ                                                                                    |
|-------------------|-------------------------------------------------------------|-------|----------------------------------------------------------------------------------------------------|---------------------------------------------------------------------------------------------|
| หมายเลข           | หมายเลขพนักงาน                                              |       | แสดงหมายเลขพนักงาน                                                                                                    |                                                                                             |
| พนักงาน           |                                                             |       |                                                                                                    |                                                                                             |
| ชื่อ              | ชื่อ และนามสกุล                                             |       | แสดงชื่อ และนามสกุล                                                                                                    |                                                                                             |
| กลุ่มพนักงาน      | กลุ่มพนักงาน                                                |       | แสดงกลุ่มพนักงาน                                                                                                    |                                                                                             |
| กลุ่มย่อย EE      | กลุ่มย่อยพนักงาน                                            |       | แสดงกลุ่มย่อยพนักงาน                                                                                                    |                                                                                             |
| เขตบุคคล          | ขอบเขตบุคคล                                                 |       | แสดงขอบเขตบุคคล                                                                                                    |                                                                                             |
| ศูนย์ตันทุน       | ศูนย์ตันทุน                                                 |       | แสดงศูนย์ดันทุน                                                                                                    |                                                                                             |
| การปรับเงินเดือน  | พนมอุดหนุน.%                                                |       |                                                                                                    |                                                                                             |
| มีผลตั้งแต่/ถึง   | มีผลดั้งแต่/ถึง                                             |       | แสดงช่วงเวลาวันที่เริ่มต้น และสิ้นสุดที่<br>การปรับขึ้นเงินเดือนนี้มีผล                                                                                            |                                                                                             |
| วันที่มีผล        | วันที่มีผล                                                  |       | ้วันที่เริ่มต้นมีผลของการปรับขึ้นเงินเดือน                                                                                                    | หากวันที่มี<br>ผลของ<br>บุคลากรไม่<br>ดรงกับวันที่<br>1 ผู้ใช้ต้อง<br>เปลี่ยนวันที่<br>มีผล |
| สถานะ 'แผน'       | สถานะของการปรับขึ้น<br>เงินเดือน                            |       | แสดงสถานะของการปรับขึ้นเงินเดือน                                                                                                    |                                                                                             |
| ประเภทค่าจ้าง     | ประเภทค่าจ้าง                                               |       | แสดงข้อความประเภทค่าจ้างที่มีผลกับ<br>การปรับขึ้นเงินเดือน                                                                                                    |                                                                                             |
| ประเภทค่าจ้าง : ก | กรเพิ่มเงินเดือน                                            |       |                                                                                                    |                                                                                             |
| จำนวนเงิน         | จำนวนเงินเดือนที่ได้รับ<br>เพิ่มจากการปรับขึ้น<br>เงินเดือน | 0     | จำนวนเงินเดือนที่ได้รับเพิ่มจากการปรับ<br>ขึ้นเงินเดือน โดยระบบจะคำนวณให้<br>อัตโนมัติหลังจากระบุ % เพิ่มขึ้น และกด<br>Enter<br>สามารถเปลี่ยนแปลงค่าได้ หากต้องการ |                                                                                             |
| % เพิ่มขึ้น       | % เพิ่มขึ้นของการเพิ่ม<br>เงินเดือน                         | 0     | ระบุ % ที่ต้องการจะปรับเพิ่มเงินเดือน                                                                                                    | ระบุ % ที่<br>ต้องการจะ<br>ปรับเพิ่มได้<br>ไม่เกิน 4%                                       |
| ฐานการคำนวณ       | ฐานการคำนวณ                                                 |       | แสดงฐานการคำนวณ คือ ฐานที่ใช้ในการ<br>ดูณ % ที่เพิ่มขึ้น<br>แสดงฐานในการคำนวณ คือ เงินเดือน<br>ของบุคลากร                                                          |                                                                                             |
| ยอดรวมการเพิ่ม    | ยอดรวมการเพิ่ม                                              |       | แสดงจำนวนเงินรวมที่ได้เพิ่มขึ้นทั้งหมด                                                                                                    |                                                                                             |

(หมายเหตุ : จากตารางข้างตัน , ที่คอลัมน์ "R/O/C"; "R"=ต้องระบุเสมอ, "O"=สามารถเลือกได้, "C"=ระบุตามเงื่อนไข)

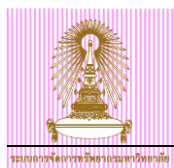

<u>หากบุคลากรผู้นั้น ไม่มีสิทธิในการขึ้นเงินเดือน</u> จะมีข้อความปรากฏขึ้นบนแถบสถานะด้านล่างของหน้าจอว่า ``ไม่อนุญาตพนักงานบน DD.MM.YYYY สำหรับประเภทการปรับปรุง การปรับเงินเดือน พนม.%″ และฟิลด์ `จำนวนเงิน′ และ `%เพิ่มขึ้น′ จะไม่สามารถระบุค่าใดๆ ลงไปได้ ดังรูปที่ 3-7

| ≩ัการปรับปรุงการชดเชย แก้ไข(E) ไปที่(G) การกำหนดต่า(S) ระบ                                                                                                    | ສະນນ $(\overline{\lambda})$ ູ 2ຊູເສ $(\overline{H})$ |
|----------------------------------------------------------------------------------------------------|------------------------------------------------------|
|                                                                                                    |                                                      |
| การปรับปรุงการชดเชย เปลี่ยนแปลง - การขึ้นเงินเดี                                                                                                    | เดือนประจำปีแบบ %                                    |
| 19   <b>D</b>                                                                                                    |                                                      |
| เอาเลา         เอาเลา           คันหาโดย            * ชิง บุคคล            • เป็ มุมมองผู้ใช้            • เป็ มาที่ใช้สันหา            • เป็ เล้าที่ใช้สันหา            • เป็ เล้าขึ้นสถีประม            Image: State State            Image: State State            เป็ เล้าขึ้นสถีประม            State State            Image: State State            Image: State            Imagee |                                                      |
|                                                                                                    | ประเภทศำจำง จำนวนเงิน %เพิ่มขึ้น                     |
| <ul> <li>() )</li> <li>() )</li> <li>() () () () () () () () () () () () () (</li></ul>                                                                                                    |                                                      |

รูปที่ 2-7 หน้าจอการปรับปรุงการชดเชย เปลี่ยนแปลง - การขึ้นเงินเดือนประจำปีแบบ %

 ระบุ % การปรับขึ้นเงินเดือน ที่ฟิลด์ `%เพิ่มขึ้น' และกด Enter ระบบจะแสดงจำนวนเงินที่ได้ปรับขึ้นยังไม่ปัด เศษ

| ∃ิ การปรับปรุงการชดเชย แก้ไข( <u>E</u> ) ไปที่( <u>G</u> ) | การกำหนดค่า( <u>S)</u> ระบบ( <u>Y</u> ) วิธีใช้( <u>H</u> )                                                                                                    |
|------------------------------------------------------------|----------------------------------------------------------------------------------------------------|
| ◈ 🔹 🖌 🖌                                                    | a 😵   🖵    🕌   2 1 1 2 1 2 1 1 3 1 1 1 1 1 1 2 1 2 1 2                                                                                                    |
| การปรับปรุงการชดเชย เปลี่ยนแป                              | ลง - การขึ้นเงินเดือนประจำปีแบบ %                                                                                                    |
| 19 <b>(</b>                                                |                                                                                                    |
| · · · · · · · · · · · · · · · · · · ·                      | โป้         โป้         01.11.2013         ถึง         30.09.2014           ประเภท         MRTZ ปรับเงินเดือนหนม.ครบทดลองงาน                                                 |
| 日本 (日本) (日本) (日本) (日本) (日本) (日本) (日本) (日                   | ปรับเงินเดือนหนม.ครบทดลองงาน<br>มีผลดั้งแต่ 01.11.2013 ถึง 30.09.2014 5<br>1บที่มีผล 01.11.2013 5<br>ประเภทค่าจ้าง จำนวนเงิน %เพิ่มขึ้น 111111111111111111111111111111111111 |
|                                                            | ฐานการศานวณ         16,500.00         THB         รายเดือน           ยอดรวมการเพิ่ม         651.75         THB         3.95         %                                        |

รูปที่ 2-8 หน้าจอการปรับปรุงการชดเชย เปลี่ยนแปลง - การขึ้นเงินเดือนประจำปีแบบ %

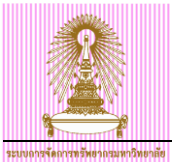

6. เมื่อระบุข้อมูลเรียบร้อยแล้ว กดปุ่ม 座 เพื่อให้ระบบทำการปัดเศษจำนวนเงินให้อัตโนมัติ ดังรูปที่ 2-9

| ่⇒ การปรับปรุงการชดเชย แก้ไข( <u>E</u> ) ไปที่( <u>G</u> )                                                                                                    | การกำหนดค่า( <u>S)</u> ระบบ(Y) วิธีใช้( <u>H</u> )                                                                                                    |
|----------------------------------------------------------------------------------------------------|----------------------------------------------------------------------------------------------------|
| Ø 🔄 🗸 🖌 🖉                                                                                                    | 2 😪   🖵    🖟   🎝 12 4 4 1 🖾 🗷   🚱 🖷                                                                                                    |
| การปรับปรุงการชดเชย เปลี่ยนแป                                                                                                    | laง - การขึ้นเงินเดือนประจำปีแบบ %                                                                                                    |
| 19 - Ar                                                                                                    |                                                                                                    |
| <ul> <li>➡ ➡ ₩ ₩ ₩ ₩ ∀ ☆</li> <li>คับหาโดย</li> <li>♥ ปูมุคลa</li> <li>๗ มุมมลงผู้ใช้</li> <li>๗ คารค์มหาอิสระ</li> <li>๗ การค์มหาอิสระ</li> <li>๗ เลี้รบเธลปรวม</li> </ul> | 6       01.11.2013       ถึง       30.09.2014         ประเภท       MRT2-15นจีนเลือบที่หนมเครบที่ตลองงาน       •         พมายเลขพนักง       10018014       ข้อ       •         กลุ่มหนักงาน       H       พบม.รายใต้ เต็มเวลา       เขตบุคคล       01       สำนักงานมหาวิทยาลัย         กลุ่มช่อย       EE       P7       P7       ชุนย์ต้นทุน       2101030500       ร-ก.ธุรการ สบม. |
| 日の, 御<br>รายการที่พบ<br>หมายเลขพนักงาน ชื่อ ชื่อห                                                                                                    | ปรับเงินเดือนหนม.ครบทดลองงาน<br>มีผลดั้งแต่ 01.11.2013 ถึง [30.09.2014] ☐ ตามแผน<br>วันที่มีผล 01.11.2013                                                                                                    |
| 10018014 น.ส.ครบทดลอง∠สบม/ สาน                                                                                                    | ประเภทคำจำง จำนวนเงิน %เพิ่มขึ้น II<br>การเพิ่มเงินเดือน 660.00 3.95                                                                                                    |
|                                                                                                    | ยอดรวมการเพิ่ม 660.00 THB 3.95 %                                                                                                    |

รูปที่ 2-9 หน้าจอการปรับปรุงการชดเชย เปลี่ยนแปลง - การขึ้นเงินเดือนประจำปีแบบ %

<u>หมายเหต</u>ุ กดปุ่ม ⊟ เมื่อต้องการบันทึกข้อมูลการปรับปรุงเปอร์เซ็นด์ หากยังไม่พร้อมที่จะนำส่งเพื่อขออนุมัติ หาก ตรวจสอบข้อมูลการปรับขึ้นเงินเดือนเรียบร้อยแล้ว สามารถส่งข้อมูลให้ส่วนกลางได้

 ไปที่ เมนู แก้ไข > กำหนดสถานะ > ประเภทการปรับเปลี่ยน > ส่ง ระบบจะเปลี่ยนสถานะ จาก ตามแผน ไป เป็น เสนอ แสดงดังรูปที่ 2-10 และ 2-11

| Þ | การปรับปรุงการชดเชย (                | <u>แก้ไข(E)</u> ไปที่( <u>G</u> )                   | การกำหนดค่า( <u>S</u> )      | ระบบ( <u>Y</u> ) วิธีใช้( <u>H</u> ) |           |                          |              |                |      |        |
|---|--------------------------------------|-----------------------------------------------------|------------------------------|--------------------------------------|-----------|--------------------------|--------------|----------------|------|--------|
| ( | ð                                    | ใช้คำแนะนำ( <u>L)</u><br>ใช้กฎการปัดเศษ( <u>U</u> ) | r.                           | ) \$1008  <mark>x</mark>             | 1 1 🔞 [   |                          |              |                |      |        |
|   | การปรับปรุงการข                      | เปลี่ยนแปลงเป็นอัตร                                 | ทร้อยละ( <u>P</u> ) 🦻        | นเดือนประจำปีแบบ                     | %         |                          |              |                |      |        |
| 6 | <i>&gt;</i> 43                       | สเปรดชีท( <u>S</u> )                                | •                            |                                      |           |                          | /            | 7              |      |        |
|   |                                      | กำหนดสถานะ( <u>T</u> )                              | •                            | ประเภทการปรับเปลี่ยน( <u>A</u> )     | •         | ส่ง( <u>B</u> )          | F5           |                |      |        |
|   | 🗲 🔿   😹 🗷 🖷                          | ยกเลิก( <u>A</u> )                                  | F12                          | เหตุผลการปรับปรุง( <u>N</u> )        | •         | ปฏิเสธ( <u>R</u> )       | F6           |                |      |        |
|   | ด้นหาโดย                             |                                                     | ประเภท MRT                   | Z ปรับเงินเดือนพนม.ครบทดลอ           | งงาน      | อนุมัติ( <u>P</u> )      | F7           | •              |      |        |
| L | ▼ 🛱 บุคคล                            |                                                     |                              |                                      |           | ท่าให้ใช้ได้( <u>C</u> ) | F8           |                |      |        |
| L | • 🛱 มุมมองผู้ใช้                     |                                                     |                              |                                      |           |                          |              |                | _    |        |
| L | • 🕞 การค้นหาอิสระ                    |                                                     | หมายเลขพนักง                 | 10018014                             | ชื่       | a                        | น.ส.ครบทดลอง | 2 สบม7         |      |        |
| L | • 🔓 เสิร์ชเฮลป์รวม                   |                                                     | กลุ่มพนักงาน                 | H พนม.รายได้ เต็มเวลา                | เข        | เตบุคคล                  | 01 สำนักง    | านมหาวิทยาลัย  |      |        |
| L |                                      |                                                     | กลุ่มย่อย EE                 | P7 P7                                | ଶ୍ୱ       | นย์ตันทุน                | 2101030500   | ร- ก.ธุรการ สบ | ม.   |        |
|   |                                      | <b>F</b>   <b>Z</b>                                 |                              |                                      |           |                          |              |                |      |        |
|   |                                      |                                                     | ปรับเงินเดือนหนม.ครบทดลองงาน |                                      |           |                          |              |                |      |        |
| Ľ |                                      |                                                     | มีผลตั้งแต่                  | 01.11.2013                           | ពីត       | 30.09.2                  | 014 🗇        |                |      | ตามแผน |
|   | ายการขพบ                             |                                                     | วันที่มีผล                   | 01.11.2013                           |           |                          |              |                |      |        |
| F | หมายเลขพนกงาน ชอ<br>10018014 ม.ส.ครา | เทดลอง2 สบบ7 สำนั                                   |                              |                                      |           |                          |              |                |      |        |
| Ŀ | 10010011                             |                                                     | ประเภทค่าจ้าง                |                                      | สานวนเงิน | 1                        | %เพิ่มขึ้น   |                |      |        |
| L |                                      |                                                     | การเพิ่มเงินเดือน            |                                      |           | 660                      | 0.00         | 3.95           |      |        |
| L |                                      |                                                     |                              |                                      |           |                          |              |                |      |        |
| L |                                      |                                                     |                              |                                      |           |                          |              |                | -    |        |
| L |                                      |                                                     |                              |                                      | 4 🕨 📃     |                          |              | 4              | F    |        |
| L |                                      |                                                     |                              |                                      |           |                          |              |                |      |        |
|   |                                      |                                                     | ฐานการคำนวณ                  |                                      |           |                          | 16,500.00    | THB รายเดือ    | u    |        |
|   |                                      |                                                     | ยอดรวมการเพิ่ม               |                                      |           |                          | 660.00       | тнв            | 3.95 | %      |
|   |                                      |                                                     |                              |                                      |           |                          |              |                |      |        |
|   |                                      |                                                     |                              |                                      |           |                          |              |                |      |        |

รูปที่ 2-10 หน้าจอแสดงสถานะ ตามแผน

| ระบบงารจัดการรวัดตาสอ้างตาสอ้างตาสอ้างตาสอ้างตาสอ้างตาสอ้างตาสอ้างตาสอ้างตาสอ้างตาสอ้างตาสอ้างตาสอ้างตาสอ้างตาสอ<br>≧ การปรับปรุงการรวดเชย แก้ไข(E) ไปที่(G)<br>♥                                                                                                    | การกำหนดต่า(S) ระบบ(Y) วิธีใช้(H)<br>20 😵   🖨 🕅 🔀   20 ใช 42   👿 [ | 2 0                                                                                     | C                      | U-ERP Manual |
|----------------------------------------------------------------------------------------------------|--------------------------------------------------------------------|-----------------------------------------------------------------------------------------|------------------------|--------------|
| การปรับปรุงการชดเชย เปลี่ยนแป                                                                                                    | laง - การขึ้นเงินเดือนประจำปีแบบ                                   | %                                                                                       |                        |              |
| 19 A                                                                                                    |                                                                    |                                                                                         |                        |              |
| Image: Image: Image |                                                                    | 11.2013 ถึง 30.09.2<br>องงาน<br>ขึ้อ น<br>เขตบุคคล 0<br>ดูนย์ตันทุน 2<br>ถึง 30.09.2014 | 014<br>                |              |
| 10018014 น.ส.หรบที่ผลประสบมา สาน                                                                                                    | ประเภทค่าจ้าง                                                      | สำนวนเงิน                                                                               | %เพิ่มขึ้น             | <b>•••</b>   |
|                                                                                                    | การเพิ่มเงินเดือน                                                  | 660.00                                                                                  | 3.95                   |              |
|                                                                                                    |                                                                    |                                                                                         |                        | × ·          |
|                                                                                                    |                                                                    |                                                                                         | 4 >                    |              |
|                                                                                                    | ฐานการคำนวณ                                                        |                                                                                         | 16,500.00 THB รายเดือน |              |
|                                                                                                    | ยอดรวมการเพิ่ม                                                     |                                                                                         | 660.00 THB             | 3.95 %       |
|                                                                                                    |                                                                    |                                                                                         |                        |              |

รูปที่ 2-11 หน้าจอแสดงสถานะ เสนอ

เมื่อแต่ละหน่วยงานได้ทำการปรับเปอร์เซ็นต์เงินเดือนและนำส่งมาเรียบร้อยแล้ว ทางสำนักบริหารทรัพยากร มนุษย์จะทำการตรวจสอบข้อมูล <u>หากถูกต้องก็จะทำการอนุมัติ</u> หน่วยงานสามารถทำการ<u>ตรวจสอบได้โดยใช้รายงาน</u> <u>สำหรับเสนอปรับขึ้นเงินเดือน</u>

ี้ หากพบข้อมูลไม่ถูกต้อง สำนักบริหารทรัพยากรมนุษย์จะปรับปรุงสถานะให้เป็น <u>ปฏิเสธ</u> เพื่อให้หน่วยงานที่ รับผิดชอบแก้ไขจำนวนเปอร์เซ็นต์ใหม่

หากข้อมูลของบุคลากรคนใดได้รับการอนุมัติแล้ว ทางสำนักบริหารทรัพยากรมนุษย์ปรับเปลี่ยนสถานะไปเป็น <u>ทำให้ใช้ได้</u> เพื่อให้โปรแกรม ทำการ Update ข้อมูลไปที่ Infotype ต่างๆ ได้แก่:

Infotype 0000: สร้าง Action การปรับเปอร์เซ็นต์เงินเดือน

Infotype 0008: ทำการปรับเงินเดือนใหม่

Infotype 0380: สร้างประวัติการขึ้นเปอร์เซ็นต์เงินเดือน

Infotype 9000: สร้างทะเบียนประวัติการปรับเงินเดือน

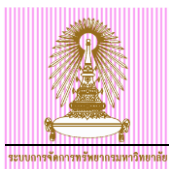

## 2.2 รายงานสำหรับเสนอปรับขึ้นเงินเดือน

ไปที่ เมนู SAP → รายงาน โปรแกรมที่พัฒนาขึ้นสำหรับระบบ/แบบฟอร์ม/CU-ERP → ทรัพยากรบุคคล (Customized) → การจัดการเงินชดเชย (CM) → คิวรี → ZHRCMQ03 - รายงานเสนอปรับขึ้นเงินเดือน แล้ว Double Click หรือพิมพ์ Transaction Code คือ ZHRCMQ03 แล้วกดปุ่ม Enter

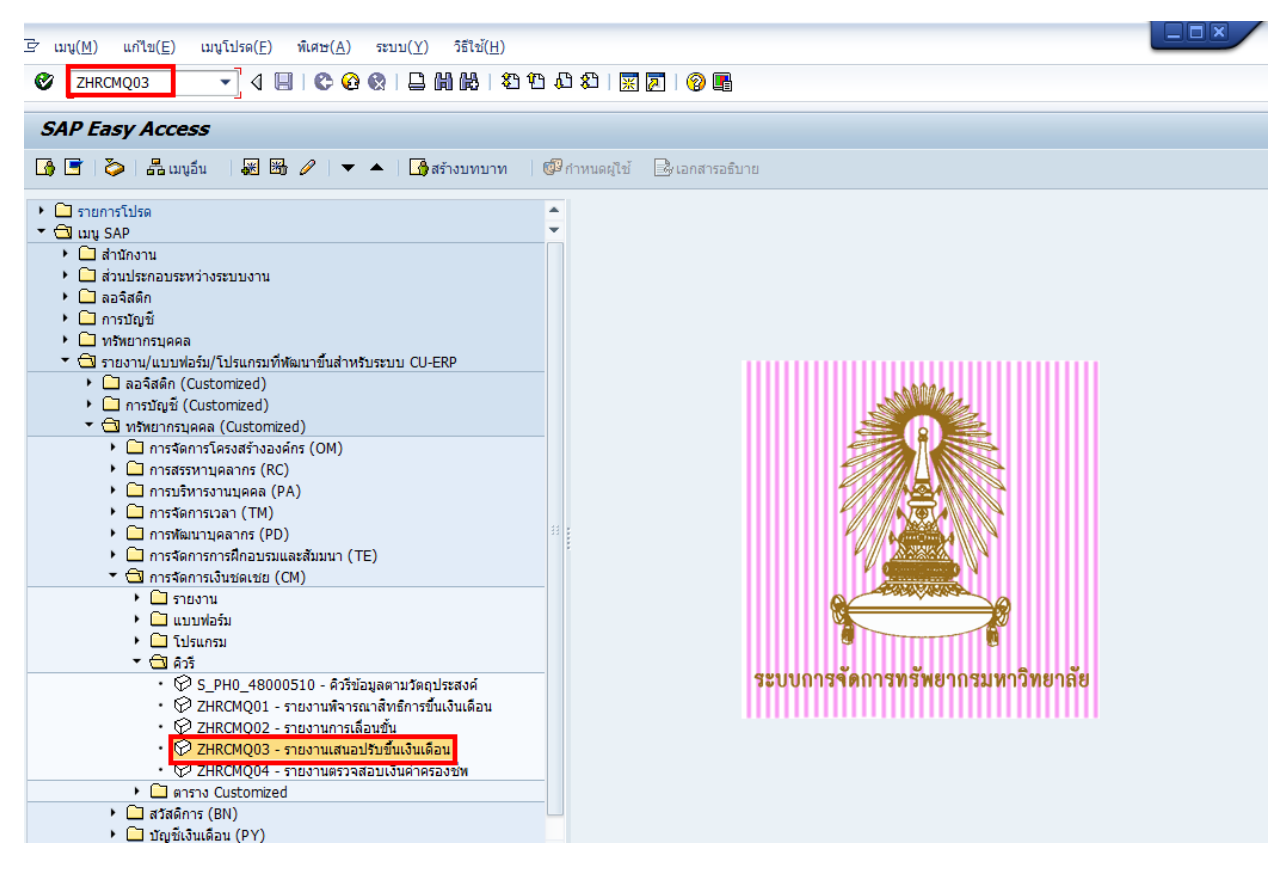

รูปที่ 2-1 หน้าจอหลัก SAP

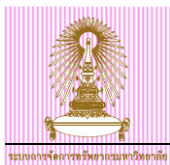

## ขั้นตอนการเรียกรายงานเสนอปรับขึ้นเงินเดือน

1. กดปุ่ม 🍄 เพื่อดึงชุดตัวเลือก ระบบจะปรากฏหน้าจอ "ABAP: ไดเรกทอรีชุดตัวเลือกของโปรแกรม″

| รายงานเสนอปรับขึ้นเงินแ             | ลือน           |            |                 |
|-------------------------------------|----------------|------------|-----------------|
|                                     |                |            |                 |
| ตัวเลือกถัดไป                       | เสิร์ชเฮลป     | \$         | โครงสร้างองค์กร |
| ช่วงเวลา                            |                |            |                 |
| ุ วันนี้ 1                          | ◯ เดือนบัจจบัน | ⊖ปีปัจจบัน |                 |
| ⊖ จนถึงวันนี้                       | ⊖ จากวันนี้    | 0          |                 |
| <ul> <li>ฺ</li></ul>                | -              |            |                 |
| ช่วงเวลาการเลือกข้อมล               |                | ถึง        |                 |
| ช่วงเวลาการเลือกบุคคล               |                | ถึง        | 1               |
|                                     |                |            |                 |
| การเลือก                            |                |            |                 |
| หมายเลขพนักงาน                      |                | \$         |                 |
| สถานะการจ้างงาน                     |                | \$         |                 |
| ขอบเขตงานบุคคล                      |                | \$         |                 |
| ขอบเขตย่อยงานบุคคล                  |                | <b></b>    |                 |
| กลุ่มพนักงาน                        |                | <b></b>    |                 |
| กลุ่มย่อยพนักงาน                    |                | <b></b>    |                 |
|                                     |                |            |                 |
|                                     |                |            |                 |
| การเลอก เบรแกรม                     |                |            |                 |
| โครงสร้างจริง                       |                |            |                 |
| ◯ตามบัญชีถือจ่าย                    |                |            |                 |
| หมายเลขพนักงาน                      |                | ถึง        |                 |
| กลุ่มพนักงาน                        |                | <u>ถึง</u> | 😫               |
| ดีย้องค์กร                          |                | ถึง        | 🛃               |
| ขอบเขตงานบุคคล                      |                | ถึง        |                 |
| ประเภทการกำหนด (ประเภท IC)          |                | ถึง        |                 |
| งวด                                 |                | ถึง        |                 |
| ป                                   |                | ถึง        | <b>P</b>        |
| [                                   |                |            |                 |
| รูปแบบเอาท์พุท                      |                |            |                 |
|                                     |                | -          |                 |
| <ul> <li>SAP List Viewer</li> </ul> |                |            |                 |

รูปที่ 2-2 หน้าจอเลือกเงื่อนไขรายงานเสนอปรับขึ้นเงินเดือน

2. เลือก Variant name "พนม.-ขึ้นเงินเดือน พนม." และกดปุ่ม 🛩

|   | 🖻 ABAP: ไดเรกทอรีชุดตัวเลือกของโปรแกรม AQZZ/SAPQUERY/H0ZCM_PERCENT_F3 🛛 🛛 🔀 |                               |  |  |  |  |
|---|-----------------------------------------------------------------------------|-------------------------------|--|--|--|--|
|   |                                                                             |                               |  |  |  |  |
|   | แคตตาล็อคชุดเลือกสร.โปรแกรม AQZZ/SAPQUERY/H0ZCM_PERCENT_F3                  |                               |  |  |  |  |
|   | Variant name                                                                | ศาอธิบายแบบสั้น               |  |  |  |  |
|   | CUS&STANDARD                                                                | คิวรีชุดข้อมูลตัวเลือกมาตรฐาน |  |  |  |  |
|   | ขรก.                                                                        | ขึ้นเงินเดือน ขรก.            |  |  |  |  |
|   | พนม.                                                                        | ขึ้นเงินเดื่อน พนม.           |  |  |  |  |
|   | พนม.ครบทดลอง                                                                | ขึ้นเงินเดือน พนม.ครบทดลอง    |  |  |  |  |
| J | ลจ.เงินนอก                                                                  | เลือนค่าจ้าง ลจ.เงินนอก       |  |  |  |  |
|   |                                                                             |                               |  |  |  |  |
|   |                                                                             |                               |  |  |  |  |
|   |                                                                             |                               |  |  |  |  |

รูปที่ 2-3 หน้าจอ หน้าจอ "ABAP: ไดเรกทอรีชุดตัวเลือกของโปรแกรม″

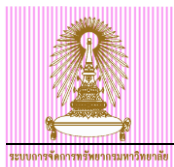

 ระบบจะแสดงเงื่อนไขของชุดตัวเลือกสำหรับการเรียกรายงานเสนอปรับขึ้นเงินเดือน ดังรูปที่ 2-4 และระบุ เงื่อนไขในการเลือกข้อมูลเพิ่มเติม

จากตัวอย่าง เลือ<sup>ั</sup>กจากขอบเขตงานบุคคล และเลือก คีย์องค์กร (กรณีที่สังกัดขอบเขตงานบุคคลเป็น สำนักงานมหาวิทยาลัย หรือสำนักงานวิชาการ เช่น สำนักบริหารทรัพยากรมนุษย์ ระบุ 01030000)

| 4. | จากนั้น กดปุ่ม | Ð | จะปรากฏหน้าจอ | ดังรูปที่ 2 | 2-5 |
|----|----------------|---|---------------|-------------|-----|
|----|----------------|---|---------------|-------------|-----|

| ⊂ โปรแกรม(D) แก้ไข(E)                                                                                                    | ไปที่(G) ระบบ(V) วิ            | (สาว)<br>(ปา)        |                                                                                              |            |                 |             |   |
|----------------------------------------------------------------------------------------------------|--------------------------------|----------------------|----------------------------------------------------------------------------------------------|------------|-----------------|-------------|---|
|                                                                                                    |                                |                      |                                                                                              |            |                 |             |   |
|                                                                                                    | _ < ⊟ <⊂ @ 🛛                   | L III II I I I I I   |                                                                                              | 2   🥲 🖷    |                 |             |   |
| รายงานเสนอปรับขึ้น                                                                                                    | เงินเดือน                      |                      |                                                                                              |            |                 |             |   |
| ⊕ <b>)</b> ⊧ ≡                                                                                                    |                                |                      |                                                                                              |            |                 |             |   |
| ตัวเลือกถัดไป                                                                                                    | 🗢 เสิร์ชเฮ                     | ลป้                  |                                                                                              | \$         | โครงสร้างองค์กร |             |   |
| รรงเวลา<br>วันนี้ 4<br>จนถังวันนี้<br>∳ ช่วงเวลาอื่น<br>ช่วงเวลาการเลือกข้อมูล<br>ช่วงเวลาการเลือกข้อมูล<br>ช่วงเวลากรเลือกข้อมูล<br>ช่วงเวลากรเลือกข้อมูล<br>ช่วงเวลากรเลือกข้อมูล<br>ช่วงเวลากรเลือกข้อมูล<br>ช่วงเวลากรเลือกข้อมูล<br>ช่วงเวลากรเลือกข้อมูล<br>ช่วงเวลากรเลือกข้อมูล<br>ช่วงเวลากรเลือกข้อมูล<br>ช่วงเวลากรเลือกข้อมูล<br>ช่วงเวลากรเลือกขอมูล<br>หมายเลขที่หน้างาน<br>กลุ่มหน้างาน<br>กลุ่มหน้างาน | ິເดือบปัจจุบ<br>ິຈາກวັນນັ້<br> | NU<br>01.10.2013<br> | ె కీరేశిశిరు<br>దేం<br>దేం<br>కి<br>కి<br>కి<br>కి<br>కి<br>కి<br>కి<br>కి<br>కి<br>కి<br>కి | 30.09.2014 | ]               |             |   |
| การเลือกโปรแกรม                                                                                                    |                                |                      |                                                                                              |            |                 |             |   |
| <ul><li>โครงสร้างจริง</li></ul>                                                                                                    |                                |                      |                                                                                              |            |                 |             |   |
| ตามบัญชีถือจ่าย                                                                                                    |                                |                      |                                                                                              |            |                 |             |   |
| หมายเลขพนักงาน                                                                                                    |                                | 10018014             | ถึง                                                                                          |            |                 | ◆           |   |
| ออุ่มหมัดงวน                                                                                                    |                                | E                    | ถึง                                                                                          |            | [               | 2           |   |
| คีย้องค์กร                                                                                                    |                                | 01030000             | ถึง                                                                                          |            | [               | <u>*</u>    |   |
| ขอบเขตงานบุคคล                                                                                                    |                                | 01                   | ถึง                                                                                          |            |                 | 2           |   |
| ประเภทการกำหนด (ประเภท I                                                                                                    | C)                             |                      | ถึง                                                                                          |            |                 |             |   |
| งวด                                                                                                    |                                |                      | 2                                                                                            |            |                 |             |   |
| 1                                                                                                    |                                | 2014                 | 3                                                                                            |            |                 | <b>~</b>    |   |
| รปแบบอาภ์พาก                                                                                                    |                                |                      |                                                                                              |            |                 |             |   |
| STRTTG INIÚN                                                                                                    |                                |                      |                                                                                              |            |                 | <b>V</b> -1 | ] |
| O CAD List Viewer                                                                                                    |                                | /                    |                                                                                              |            |                 |             | J |
| SAP LISE VIEWER                                                                                                    | ا ما م                         | / MUN. VINNER        |                                                                                              |            | _               | å o d       |   |

รูปที่ 2-4 หน้าจอ โปรแกรมสร้างข้อมูลสำหรับการพิจารณาขึ้นเงินเดือน

จากรูปที่ 2-4 อธิบายหน้าจอการเลือกเงื่อนไข ดังนี้

| ชื่อฟิลด์                  | คำอธิบาย                                             | R/O/C | สิ่งที่ต้องทำและค่าที่ต้องใช้                        | หมายเหตุ |
|----------------------------|------------------------------------------------------|-------|------------------------------------------------------|----------|
| ช่วงเวลา                   |                                                      |       |                                                      |          |
| ช่วงเวลาการเลือก<br>ข้อมูล | ช่วงเวลาสำหรับการ<br>พิจารณาขึ้นเงินเดือน<br>ประจำปี |       | แสดงช่วงเวลาสำหรับการพิจารณาขึ้น<br>เงินเดือนประจำปี |          |
| การเลือกโปรแกรม            |                                                      |       |                                                      |          |
| โครงสร้างจริง              | ตัวเลือก โครงสร้างจริง                               |       | สำหรับ โครงสร้างจริง ให้เลือก<br>⊙ โครงสร้างจริง     |          |
| ตามบัญชีถือจ่าย            | ดัวเลือก ตามบัญชีถือจ่าย                             |       | สำหรับ ตามบัญชีถือจ่ายให้เลือก<br>⊙ ตามบัญชีถือจ่าย  |          |
| หมายเลขพนักงาน             | หมายเลขพนักงาน                                       | 0     | ระบุหมายเลขพนักงาน                                   |          |
| กลุ่มพนักงาน               | กลุ่มพนักงาน                                         |       | แสดงกลุ่มพนักงาน                                     |          |

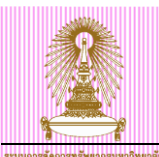

| ชื่อฟิลด์                    | คำอธิบาย                                               | R/O/C | สิ่งที่ต้องทำและค่าที่ต้องใช้                                                                                                    | หมายเหตุ |
|------------------------------|--------------------------------------------------------|-------|----------------------------------------------------------------------------------------------------|----------|
|                              |                                                        |       | <ul> <li>โป้ กลุ่มหนักงาน (4) 9 รายการที่ห</li> <li>ข้อสำกัด</li> <li>ข้อสำกัด</li> <li>โป้ โป้ โป้ โป้ โป้ โป้ โป้</li> <li>EEG.</li> <li>ชื่อกลุ่มพนัก</li> <li>A บ้าราชการ</li> <li>ลูกล้างประสำเงินงบฯ</li> <li>C ลูกล้างประสำเงินงบฯ</li> <li>C ลูกล้างประสำเงินนอก</li> <li>D ลูกล้างชั่วคราว</li> <li>F หนม.ลุดหนุน เดิมเวลา</li> <li>G หนม.ลุดหนุน เกิมเวลา</li> <li>G หนม.รายได้ เกิมเวลา</li> <li>I พนม.รายได้ บ้างเวลา</li> <li>J พนักงานวิสามัญ</li> <li>9 รายการที่หบ</li> </ul> |          |
| คีย์องค์กร                   | คีย์องค์กร                                             | 0     | ระบุคีย์องค์กร เฉพาะส่วนงานที่อยู่<br>ภายใต้ขอบเขตงานบุคคล<br>01 สำนักงานมหาวิทยาลัย<br>02 สำนักงานวิชาการ                                                                                                    |          |
| ขอบเขตงานบุคคล               | ขอบเขตงานบุคคล                                         | R     | ระบุขอบเขตงานบุคคล                                                                                                    |          |
| ประเภทการกำหนด<br>ประเภท)IC) | ประเภทของเลขที่บัตร                                    |       | แสดงประเภทของเลขที่บัตรประจำตัว<br>ประชาชน (01)                                                                                                    |          |
| งวด                          | งวดสำหรับการพิจารณา<br>ขึ้นเงินเดือนประจำปี            |       | แสดงงวดสำหรับการพิจารณาขึ้น<br>เงินเดือนประจำปี                                                                                                    |          |
| ปี                           | ปึงบประมาณสำหรับการ<br>พิจารณาขึ้นเงินเดือน<br>ประจำปี |       | แสดงปีงบประมาณสำหรับการพิจารณา<br>ขึ้นเงินเดือนประจำปี เป็น ค.ศ.                                                                                                    |          |
| รูปแบบเอาท์พุท               |                                                        |       |                                                                                                    |          |
| SAP List Viewer              | โครงร่างของรายงาน                                      |       | แสดงโครงร่างของรายงาน                                                                                                    |          |

(หมายเหตุ : จากตารางข้างต้น , ที่คอลัมน์ "R/O/C"; "R"=ต้องระบุเสมอ, "O"=สามารถเลือกได้, "C"=ระบุตามเงื่อนไข)

| $\vec{F}$ รายการ(L) แก้ไซ(E) ไปที่(G) มุมมอง(I) การกำหนดค่า(S) ระบบ(Y) วิธีใช้(H) |                                       |                          |                     |                  |  |  |
|-----------------------------------------------------------------------------------|---------------------------------------|--------------------------|---------------------|------------------|--|--|
| 🔮 💽 🗸 🔄 🛠 🥸 😫 💾 🛗 🖏 🏝 🗳 🔛 📓 🚱 📲                                                   |                                       |                          |                     |                  |  |  |
| รายงานเสนอปรับขึ้นเงินเดือน                                                       |                                       |                          |                     |                  |  |  |
| 3   4 7 7   2   6   1 4                                                           | 🞝 📅 🔩 🚹   🎛 🖷 📅   🚺                   |                          |                     |                  |  |  |
| รายงานเสนอปรับขึ้นเงินเดือเ                                                       | l                                     |                          |                     |                  |  |  |
| ชื่อโครงสร้างระดับ 1 ชื่อโครงสร้างระดับ 2                                         | ชื่อโครงสร้างระดับ 3 ชื่อกลุ่มพนักงาน | ข้อความขอบเขตย่อยงานบุคค | ล หมายเลขพนักงาน หม | มายเลขพนักงาน    |  |  |
| สำนักงานมหาวิทยาลัย สำนักบริหารทรัพยากรม                                          | หนม.รายได้เต็ม                        | วลา ปกปก./วชพ.           | 10018014 u.         | ส.ครบทดลอง2 สบม7 |  |  |
|                                                                                   |                                       |                          |                     |                  |  |  |
| เลขที่ลูกค้า ชื่อตำแหน่ง                                                          | ชื่อกลุ่มย่อย EE เงินเดือนก่อนหน้า    | ชื่อประเภทค่าจ้าง Pct    | .inc. จำนวนเงิน     | ชื่อสถานะแผน     |  |  |
| 77777 เจ้าหน้าที่สำนักงาน                                                         | P7 16,500.00                          | การเพิ่มเงินเดือน 5      | .00 830.00          | ตามแผน           |  |  |

รูปที่ 2-5 หน้าจอ "รายงานเสนอปรับขึ้นเงินเดือน″

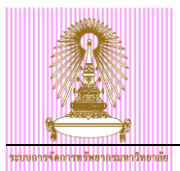

#### จากรูปที่ 4-5 ข้อมูลที่แสดงในรายงาน ประกอบด้วย

| ชื่อฟิลด์                     | คำอธิบาย                                                | R/O/C | สิ่งที่ต้องทำและค่าที่ต้องใช้                             | หมายเหตุ |
|-------------------------------|---------------------------------------------------------|-------|-----------------------------------------------------------|----------|
| ชื่อโครงสร้าง<br>ระดับ 1      | ชื่อโครงสร้างระดับ 1                                    |       | แสดงชื่อโครงสร้างระดับ 1                                  |          |
| ชื่อโครงสร้าง<br>ระดับ 2      | ชื่อโครงสร้างระดับ 2                                    |       | แสดงชื่อโครงสร้างระดับ 2                                  |          |
| ชื่อโครงสร้าง<br>ระดับ 3      | ชื่อโครงสร้างระดับ 3                                    |       | แสดงชื่อโครงสร้างระดับ 3                                  |          |
| ชื่อกลุ่มพนักงาน              | ชื่อกลุ่มพนักงาน                                        |       | แสดงชื่อกลุ่มพนักงาน                                      |          |
| ข้อความขอบเขต<br>ย่อยงานบุคคล | ข้อความขอบเขตย่อยงาน<br>บุคคล                           |       | แสดงข้อความขอบเขตย่อยงานบุคคล                             |          |
| หมายเลข<br>พนักงาน            | หมายเลขพนักงาน                                          |       | แสดงหมายเลขพนักงาน<br>                                    |          |
| หมายเลข<br>พนักงาน            | ชื่อ-สกุล                                               |       | แสดงชื่อ-สกุล                                             |          |
| เลขที่ลูกค้า                  | อัตราเลขที่                                             |       | แสดงอัตราเลขที่                                           |          |
| ชื่อตำแหน่ง                   | ชื่อตำแหน่ง                                             |       | แสดงชื่อตำแหน่ง                                           |          |
| ชื่อกลุ่มย่อย EE              | ชื่อกลุ่มย่อยพนักงาน                                    |       | แสดงชื่อกลุ่มย่อยพนักงาน                                  |          |
| เงินเดือนก่อนหน้า             | เงินเดือนก่อนปรับเงินเดือน                              |       | แสดงเงินเดือนก่อนปรับเงินเดือน                            |          |
| ชื่อประเภทค่าจ้าง             | ชื่อประเภทค่าจ้าง                                       |       | แสดงชื่อประเภทค่าจ้าง `การเพิ่ม<br>เงินเดือน′             |          |
| Pct.inc.                      | เปอร์เซ็นต์ที่ปรับเพิ่ม<br>เงินเดือน                    |       | แสดงเปอร์เซ็นต์ที่ปรับเพิ่มของเงินเดือน                   |          |
| จำนวนเงิน                     | จำนวนเงินเดือนที่ได้รับเพิ่ม<br>จากการปรับขึ้นเงินเดือน |       | ี จำนวนเงินเดือนที่ได้รับเพิ่มจากการปรับ<br>ขึ้นเงินเดือน |          |
| ชื่อสถานะแผน                  | สถานะของการปรับขึ้น<br>เงินเดือน                        |       | แสดงสถานะของการปรับขึ้นเงินเดือน                          |          |

(หมายเหตุ : จากตารางข้างต้น , ที่คอลัมน์ "R/O/C"; "R"=ต้องระบุเสมอ, "O"=สามารถเลือกได้, "C"=ระบุตามเงื่อนไข)

#### 5. เอ็กซ์ปอร์ตไฟล์เป็น Excel โดยไปที่เมนู รายการ > เอ็กซ์ปอร์ต > สเปรดชีด

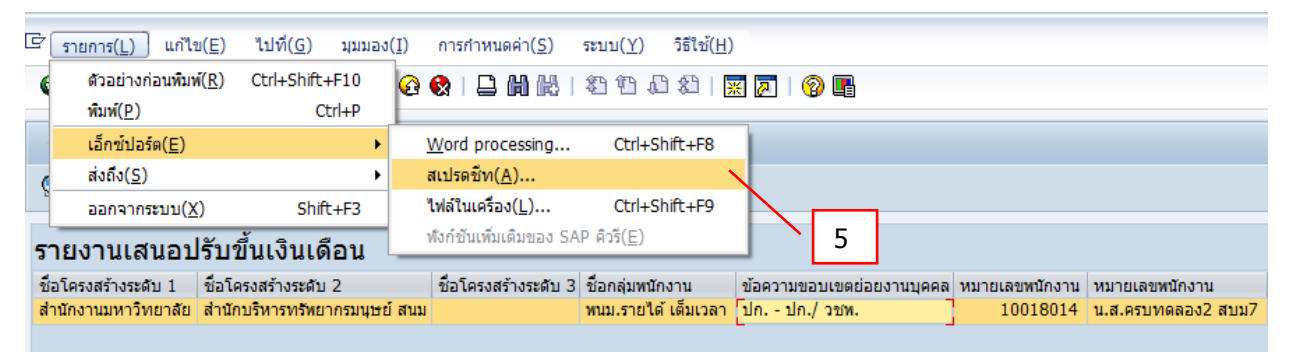

รูปที่ 2-6 หน้าจอรายงานสำหรับตรวจสอบวงเงินงบประมาณ

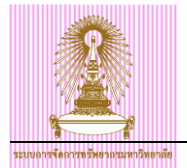

| 🕞 ข้อ | ງມູລ                                                         | ×      |
|-------|--------------------------------------------------------------|--------|
| 1     | [ไม่พิจารณาเกณฑ์พิลเตอร์, การจัดเรียง, ผลรวม<br>และผลรวมช่อย | ۲<br>د |
|       |                                                              | 6      |
|       |                                                              |        |

รูปที่ 2-7 หน้าจอแสดงคำอธิบาย

- 6. กดปุ่ม 🗹 จะแสดงหน้าจอถัดไป
- 7. คลิกทำสัญลักษณ์ 횐 หน้า **ดาราง** แล้วกดปุ่ม 🛩 แสดงดังรูปที่ <u>2</u>-8
- 8. คลิกทำสัญลักษณ์ <sup>(®)</sup> หน้า **Microsoft Excel** แล้วกดปุ่ม ✓ แสดงดังรูปที่ 2-8 ระบบจะทำการเปิด โปรแกรม Microsoft Excel ขึ้นมา แสดงดังรูปที่ 2-9

| 🔄 ส่งออกรายการออบเจคไปที่ XXL 🛛 🗙                                                 |                                   |
|-----------------------------------------------------------------------------------|-----------------------------------|
| รายการออบเจค XXLถูกส่งออก<br>3 บรรทัด และ 35 คอลัมน์<br>อรถเวเว็วอโมนคอารประบวลขอ | 🕞 ส่งออกรายการออบเจดไปที่ XXL 🛛 🗙 |
| ารณาเฉอก เหมดการบระมาดดด<br>[๋⊙ ตาราง<br>                                         | Microsoft Excel                   |
|                                                                                   |                                   |

รูปที่ 2-8 หน้าจอ ส่ง<sup>้</sup>ออกรายการออบเจคไปที XXL

#### 9. บันทึกไฟล์

|         | 19 · (* · ) =                  |                                                                                                    |                                                    | and she                                   | Worksheet in A                            | LVXXL01 (1) - Microso                            | ft Excel                                                          |
|---------|--------------------------------|----------------------------------------------------------------------------------------------------|----------------------------------------------------|-------------------------------------------|-------------------------------------------|--------------------------------------------------|-------------------------------------------------------------------|
| 9       |                                | aroac raimaias aata ricinen ricin                                                                     | Developer                                          |                                           |                                           |                                                  |                                                                   |
|         | New                            | Save a copy of the document                                                                           |                                                    | (construct)                               |                                           |                                                  | Normal                                                            |
|         |                                | Excel Workbook                                                                                        | wrap lext                                          | General                                   | •                                         |                                                  | Dau                                                               |
| 3       | Open                           | Save the file as an Excel Workbook.                                                                   | Merge & Center                                     | * 🕎 * %                                   | • • • • • • • • • • • • • • • • • • •     | Conditional Format                               | Neutral Cal                                                       |
| H       | Updat <u>e</u>                 | Excel Macro-Enabled Workbook<br>Save the workbook in the XML-based and<br>macro-enabled file format.  |                                                    | is Nur                                    | mber 🖓                                    |                                                  | Styles                                                            |
| I.m.I.  |                                | Excel Binary Workbook                                                                                 | F                                                  |                                           | G                                         | Н                                                | I                                                                 |
| a start | Save As                        | Been Save the workbook in a binary file format                                                        | ครงสร้างระดับ                                      | 2                                         | โครงสร้างระเ                              | ดับ 3 อัตราเลขท์                                 | ี่ ขอบเขตงานบุคคล                                                 |
|         | <u>P</u> rint ►                | Excel 97-2003 Workbook<br>Save a copy of the workbook that is fully<br>compatible with Excel 97-2003. | านักบริหารทรับ<br>านักบริหารทรับ<br>านักบริหารทรับ | พยากรมนุษย์<br>พยากรมนุษย์<br>พยากรมนุษย์ | ฝ่ายบริหารง<br>ฝ่ายบริหารง<br>ฝ่ายบริหารง | านบุคคล (01243<br>านบุคคล (2675<br>านบุคคล (1581 | สำนักงานมหาวิทยาลัย<br>สำนักงานมหาวิทยาลัย<br>สำนักงานมหาวิทยาลัย |
| 1       | Pr <u>e</u> pare +             | Adobe PDF                                                                                             |                                                    |                                           |                                           |                                                  |                                                                   |
| -55     | Sen <u>d</u>                   | OpenDocument Spreadsheet<br>Save the workbook in the Open Document                                    | 9                                                  |                                           |                                           |                                                  |                                                                   |
|         | P <u>u</u> blish +             | Format.  PDF or XPS PDF bit bit bit bit bit bit bit bit bit bit                                       |                                                    |                                           |                                           |                                                  |                                                                   |
|         | ⊆lose & Return to ALVXXL01 (1) | Publish a copy of the workbook as a PDF or XPS file.                                                  |                                                    |                                           |                                           |                                                  |                                                                   |
|         |                                | 🔝 Excel Options 🛛 🗙 Exit Excel                                                                        | 1                                                  |                                           |                                           |                                                  |                                                                   |
| 16      |                                |                                                                                                    | 5.J                                                |                                           |                                           |                                                  |                                                                   |
| 17      |                                |                                                                                                    |                                                    |                                           |                                           |                                                  |                                                                   |
| 18      |                                |                                                                                                    |                                                    |                                           |                                           |                                                  |                                                                   |
| 19      |                                |                                                                                                    |                                                    |                                           |                                           |                                                  |                                                                   |
| 20      |                                |                                                                                                    |                                                    |                                           |                                           |                                                  |                                                                   |
| 21      |                                |                                                                                                    |                                                    |                                           |                                           |                                                  |                                                                   |
| 22      |                                |                                                                                                    |                                                    |                                           |                                           |                                                  |                                                                   |

#### รูปที่ 2-9 หน้าจอโปรแกรม Excel ที่เรียกผ่านรายงาน SAP

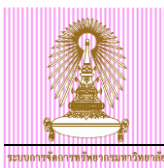

### <u>การจัดทำรายงานเสนอปรับขึ้นเงินเดือน</u>

 เมื่อเอ็กซ์ปอร์ตรายงานสำหรับเสนอปรับขึ้นเงินเดือน เป็น Excel File แล้วให้เปิดไฟล์ดังกล่าวขึ้นมา แล้วพิมพ์ข้อความ เงินเดือนใหม่ ในคอลัมน์ P บรรทัดที่ 1 แสดงดังรูปที่ 2-10

|   | F        | G                  | H            | I                   | J         | K                  | L            | М                 | N        | 0         | Р            |   |
|---|----------|--------------------|--------------|---------------------|-----------|--------------------|--------------|-------------------|----------|-----------|--------------|---|
| 1 | หมายเลขพ | เ่หมายเลขพนักงาน   | เลขที่ลูกค้า | ชื่อตำแหน่ง         | ชื่อกลุ่ม | มชื่อประเภทค่าจ้าง | ชื่อสถานะแผน | เงินเดือนก่อนหน้า | Pct.inc. | จำนวนเงิน | เงินเดือนใหง |   |
| 2 | 10018014 | น.ส.ครบทดลอง2 สบม7 | 77777        | เจ้าหน้าที่สำนักงาน | P7        | การเพิ่มเงินเดือน  | เสนอ         | 16,500.00         | 3.95     | 660.00    |              |   |
| 3 |          |                    |              |                     |           |                    |              |                   |          |           |              | - |
| 4 |          |                    |              |                     |           |                    |              |                   |          |           |              |   |

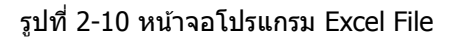

 พิมพ์เครื่องหมาย = ลงในคอลัมน์ P บรรทัดที่ 2 และ คลิกที่คอลัมน์ เงินเดือนก่อนหน้า (คอลัมน์ M บรรทัดที่ 2) จากนั้นพิมพ์เครื่องหมาย + O2 และ คลิกที่คอลัมน์ เงินเดือนก่อนหน้า (คอลัมน์ O บรรทัด ที่ 2 ) ดังรูปที่ 2-11

| F          | G                  | H            | I                   | J         | K                  | L            | М                 | N        | 0          | Р             |  |
|------------|--------------------|--------------|---------------------|-----------|--------------------|--------------|-------------------|----------|------------|---------------|--|
| หมายเลขพห่ | เ หมายเลขพนักงาน   | เลขที่ลูกค้า | ชื่อตำแหน่ง         | ชื่อกลุ่ม | เชื้อประเภทค่าจ้าง | ชื่อสถานะแผน | เงินเดือนก่อนหน้า | Pct.inc. | จ่านวนเงิน | เงินเดือนใหม่ |  |
| 10018014   | น.ส.ครบทดลอง2 สบม7 | 77777        | เจ้าหน้าที่สำนักงาน | P7        | การเพิ่มเงินเดือน  | เสนอ         | 16,500.00         | 3.95     | 660.00     | =M2+O2        |  |
|            |                    |              |                     |           |                    |              |                   |          |            |               |  |
|            |                    |              |                     |           |                    |              |                   |          |            |               |  |

รูปที่ 2-11 หน้าจอโปรแกรม Excel File

3. กดปุ่ม Enter จะแสดงค่าผลบวก เป็นค่าของเงินเดือนใหม่ แสดงดังรูปที่ 2-12

|   | F              | G                  | Н            | I                    | J                | K                 | L            | М                 | N        | 0          | Р             |
|---|----------------|--------------------|--------------|----------------------|------------------|-------------------|--------------|-------------------|----------|------------|---------------|
| 1 | หมายเลขพนักงาน | หมายเลขพนักงาน     | เลขที่ลูกค้า | ชื่อตำแหน่ง          | ชื่อกลุ่มย่อย EE | ชื่อประเภทค่าจ้าง | ชื่อสถานะแผน | เงินเดือนก่อนหน้า | Pct.inc. | จ่านวนเงิน | เงินเดือนใหม่ |
| 2 | 10018014       | น.ส.ครบทดลอง2 สบม7 | 77777        | เจ้าหน้าที่ส่านักงาน | P7               | การเพิ่มเงินเดือน | ตามแผน       | 16,500.00         | 5.00     | 830.00     | 17,330.00     |
| 3 |                |                    |              |                      |                  |                   |              |                   |          |            |               |
|   |                |                    |              |                      |                  |                   |              |                   |          |            |               |

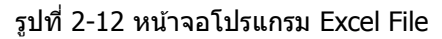

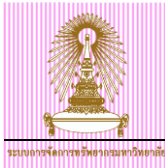

## 3 การออกรายงานสำหรับการต่อสัญญาปฏิบัติงาน

เมื่อต้องการต่อสัญญาปฏิบัติงานพนักงานมหาวิทยาลัย ผู้ใช้งานสามารถออกแบบฟอร์มจากระบบได้ โดย แบบฟอร์มเหล่านี้จะมีการดึงค่าเบื้องต้นให้จากข้อมูลของบุคลากร โดยรายงานแบบฟอร์มที่จากระบบได้ ได้แก่

- 1. แบบคำขอว่าจ้าง
- 2. สัญญาปฏิบัติงานพนักงานมหาวิทยาลัย

### 3.1 แบบคำขอว่าจ้าง

ไปที่ เมนู SAP → รายงาน โปรแกรมที่พัฒนาขึ้นสำหรับระบบ/แบบฟอร์ม/CU-ERP → ทรัพยากรบุคคล )Customized) → การสรรหาบุคลากร )RC) → แบบฟอร์ม → ZHRRCF01 – แบบคำขอว่าจ้าง แล้ว Double Click หรือพิมพ์ Transaction Code คือ ZHRRCF01 แล้วกดปุ่ม Enter

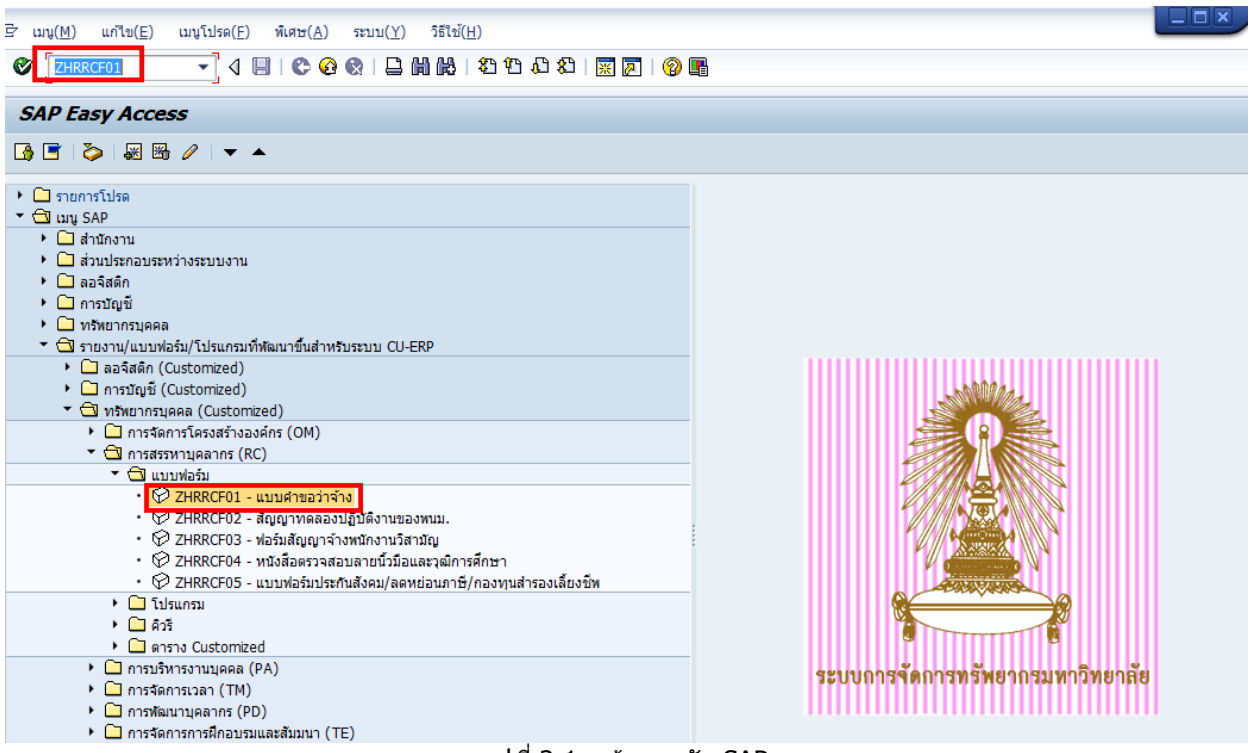

รูปที่ 3-1 หน้าจอหลัก SAP

| <sup>2</sup> โปรแกรม(2) แก้ไข[2] โปร์[2] ตามบ(2) ร์ตีใช้[1]) <sup>2</sup> โปรแกรม(2) แก้ไข[2] โปร์[2] ตามบ(2) ร์ตีใช้[1]) <sup>2</sup> โปรแกรม(2) แก้ไข[2] โปร์[2] ตามบ(2) ร์ตีใช้[1]) <sup>2</sup> โปรแกรม(2) เกิดในสายอย่างจังหลับคามอาการการการการการการการการการการการการการ                                                                                                    | ELUDORÉACTOR BUTORIAN ZONA                                |                                 | CU-ERP Manual |
|----------------------------------------------------------------------------------------------------|-----------------------------------------------------------|---------------------------------|---------------|
| <ul> <li></li></ul>                                                                                                    | 🔄 โปรแกรม(P) แก้ไข(E) ไปที่(G) ระบบ(Y) วี                 | ว้ธีใช้( <u>H</u> )             |               |
|                                                                                                    | Ø 🔽 🧃 🛱 🚱 🚱                                               |                                 |               |
| แบบสารอว่าจ่าง                                                                                                    |                                                           |                                 |               |
| <ul> <li>โรงมาแบบฟลร์ม</li> <li>บบบศายอว่าจ้างหนักงานมหาวิทยาลัย</li> <li>บบบศายอว่าจ้างหนักงานมิสามัญ</li> <li>บบบศายอว่าจ้างหนักงานมิสามัญ</li> <li>บระเภทแบบฟลร์ม</li> <li>บระเภทการสึงข่อมูล</li> <li>อะยู่เฮมีคร (arellu/areuan)</li> <li>บผลากร</li> </ul> ราสสรร์เฮมีคร/บุคลากร ราสสรร์เฮมีคร/บุคลากร ราสสรรร ราสสรร์เฮมีคร/บุคลากร ราสสรร์เฮมีคร/บุคลากร ราสสรร์เฮมีคร/บุคลากร ราสสรร์เฮมีคร/บุคลากร ราสสรร์เฮมีคร/บุคลากร ราสสรร์เฮมีคร/บุคลากร ราสสรรร ราสสรรร ราสรรร ราสรรร ราสรรร ราสรรร ราสรร ราสรร ร | แบบคำขอว่าจ้าง                                            |                                 |               |
| ประเภทแบบฟอร์ม<br>ประเภทแบบฟอร์ม<br>แบบสำขอว่าร่างหนักงาบวิสามัญ<br>ประเภทเการสึงข่อมูล<br>© ผู่สมัคร (ภายใน/ภายนอก)<br>                                                                                                    | ⊕ <b>6</b> -                                              |                                 |               |
| ประเภทแบบฟอร์ม<br>แบบศาขอว่าจ้างหนิงงานวิสามัญ<br>ประเภทการสิ่งข้อมูล © ผู้สมีคร (ภายใน/ภายนอก)<br>บุตุลากร<br>ม่มนตรวม<br>ราสสมู่สมีคร/บุคลากร<br>ศานหน่ง<br>เงินเดือน ควลุณ ความ<br>ผูนย์หันทุน (Cost Center)<br>ประเภทกุรกิจ (Business Area)<br>เงินเดือน ควลุณ<br>ส่วยการรกิจ (Business Area)<br>เงินบุคา<br>ประเภทรกิจ (Business Area)<br>เงินทุน (Fund)<br>เขตคามหน้าที่ (Func. Area)<br>ส่ญญาจ้างเริ่มสั่งแต้วันที่ เอื่อน ถึงวันที่<br>ผู้นอว่าจ้าง<br>ศานหน่งผู้ว่าจ้าง<br>ส่วยทรี่ไม่ได้เป็กจ่ายจากแหล่งงบประมาณเลี้ยวกันกับเงินเดือน                                                                                                    | ประเภทแบบฟอร์ม                                            |                                 |               |
| ประเภทการดึงข้อมูล                                                                                                    |                                                           | กงานมหาวิทยาลัย<br>(กงานวิสามัญ |               |
| ข้อมูลแบบฟอร์ม<br>รทัสผู้สมัคร/บุคลากร<br>ตำแหน่ง<br>เงินเดือน<br>ดูชนต์พับทุน (Cost Center)<br>ประเภทธุรกิจ (Business Area)<br>เงินทุน (Fund)<br>เขตลามหน้าที่ (Func. Area)<br>สัญญาจ่างเริ่มตั้งแต่วันที่ ถึงวันที่<br>ผู้ขอว่าจ่าง<br>ศานหน่งผู้ว่าจ่าง<br>ลงวันที่ เคือน 8 ปี พ.ศ. 2556                                                                                                    | ประเภทการดึงข้อมูล ⊙ ผู้สมัคร (ภายใน/ภาย<br>⊖ บุคลากร     | חבעינ (חבעינ                    |               |
| รทัสผู้สมัคร/บุคลากร คำแหน่ง คำแหน่ง เงินเดือน ควคุณ ควคุณ ควศุกษาควศุกษาควศุกษาควศุกษาความควศุกษาความควศุกษาความความความความความความความความความควา                                                                                                    | ข้อมูลแบบฟอร์ม                                            |                                 |               |
| ตำแหน่ง       เงินเดือน     ตัวดูณ       ชุนย์ตันทุน (Cost Center)                                                                                                    | รหัสผู้สมัคร/บุคลากร                                      |                                 |               |
| เงินเดือน ด้วลูณ ด้วลูณ ด้วลูณ ด้วลูณ ด้วลูณ ด้วลูณ ด้วลูณ ด้วลูณ ด้วลูณ ด้วลูณ ด้วลูณ ด้วลูณ ด้วลูณ ด้วลูณ ด้วลูณ กับเงินตั้นที่ เพื่อน 8 ปี พ.ศ. 2556 มีเงินอื่นๆที่ไม่ได้เป็กจ่ายจากแหล่งงบประมาณเดียวกับกับเงินเดือน                                                                                                    | ตำแหน่ง                                                   |                                 |               |
| สุนย์ตันทุน (Cost Center)                                                                                                    | เงินเดือน                                                 | ด้วดถน                          |               |
| ประเภทธุรกิจ (Business Area) เงินทุน (Fund) เขตตามหน้าที่ (Func. Area) สัญญาจ่างเริ่มตั้งแต่วันที่ ผู้ขอว่าจ่าง ศาแหน่งผู้ว่าจ้าง ลงวันที่ เดือน 8 ปี พ.ศ. 2556 มีเงินอื่นๆที่ไม่ได้เปิกจ่ายจากแหล่งงบประมาณเดียวกับกับเงินเดือน                                                                                                    | ศูนย์ต้นทุน (Cost Center)                                 |                                 |               |
| เงินทุน (Fund)                                                                                                    | ประเภทธุรกิจ (Business Area)                              |                                 |               |
| เขตคามหน้าที่ (Func. Area)<br>สัญญาจ้างเริ่มตั้งแต่วันที่ ถึงวันที่<br>ผู้ขอว่าจ้าง<br>ศาแหน่งผู้ว่าจ้าง<br>ลงวันที่ เลือน 8 ปีพ.ศ. 2556<br>มีเงินอื่นๆที่ไม่ได้เปิกจ่ายจากแหต่งงบประมาณเดียวกันกับเงินเดือน                                                                                                    | ເວີນທຸນ (Fund)                                            |                                 |               |
| สัญญาจำงเริ่มตั้งแต่วันที่ ถึงวันที่<br>ผู้ขอว่าจำง<br>ตำแหน่งผู้ว่าจ้าง<br>ลงวันที่ เดือน 8 ปีพ.ศ. 2556<br>มีเงินอื่นๆที่ไม่ได้เปิกจ่ายจากแหล่งงบประมาณเดียวกับกับเงินเดือน                                                                                                    | เขตตามหน้าที่ (Func. Area)                                |                                 |               |
| ผู้ขอว่าจ้าง<br>ศาแหน่งผู้ว่าจ้าง<br>ลงวันที่ เลือน 8 ปีพ.ศ. 2556<br>มีเงินอื่นๆที่ไม่ได้เป็กจ่ายจากแหล่งงบประมาณเดียวกันกับเงินเดือน                                                                                                    | สัญญาจ้างเริ่มตั้งแต่วันที                                | ถึงวันที่                       |               |
| ดำแหน่งผู้ว่าจ้าง<br>ลงวันที่ เดือน 8 ปีพ.ศ. 2556<br>มีเงินอื่นๆที่ไม่ได้เปิกจ่ายจากแหล่งงบประมาณเดียวกันกับเงินเดือน                                                                                                    | ผู้ขอว่าจ้าง                                              |                                 |               |
| ลงวันที่ เดือน 8 ปีพ.ศ. 2556<br>มีเงินอื่นๆที่ไม้ได้เปิกจ่ายจากแหล่งงบประมาณเดียวกับกับเงินเดือน                                                                                                    | ตำแหน่งผู้ว่าจ้าง                                         |                                 |               |
| ่ ] มีเงินอื่นๆที่ไม่ได้เป้กจ่ายจากแหล่งงบประมาณเดียวกับกับเงินเดือน                                                                                                    | ลงวันที่                                                  | เดือน 8 ปีพ.ศ. 2556             |               |
|                                                                                                    | 🗌 มีเงินอื่นๆที่ไม่ได้เบิกจ่ายจากแหล่งงบประมาณเดียวกันกับ | บเงินเดือน                      |               |
|                                                                                                    |                                                           |                                 |               |

## รูปที่ 3-2 หน้าจอ แบบคำขอว่าจ้าง

 หากต้องการออกแบบคำขอว่าจ้างเพื่อใช้ในการต่อสัญญาปฏิบัติงานพนักงานมหาวิทยาลัย ให้เลือกประเภท แบบฟอร์ม ดังตัวอย่าง รูปที่ 3-2 จากนั้นจะแสดงหน้าจอ ดังรูปที่ 3-3

| ชื่อฟิลด์              | คำอธิบาย           | R/O/C | สิ่งที่ต้องทำและค่าที่ต้องใช้                                                                               | หมาย<br>เหตุ |
|------------------------|--------------------|-------|----------------------------------------------------------------------------------------------------|--------------|
| ประเภท<br>แบบฟอร์ม     | ประเภทแบบฟอร์ม     | R     | กดที่ 💿 เพื่อเลือกประเภทแบบฟอร์ม<br>โดยพนักงานมหาวิทยาลัย เลือก <b>แบบคำขอ</b><br>ว่าจ้างพนักงานมหาวิทยาลัย |              |
| ประเภทการดึง<br>ข้อมูล | ประเภทการดึงข้อมูล | R     | กดที่ 💿 เพื่อเลือกประเภทการดึงข้อมูล<br>โดยแบบคำขอว่าจ้างสำหรับต่อสัญญาปฏิบัดิงาน<br>เลือก <b>บุคลากร</b>   |              |

|                                                                                                    | CU-ERP Manual |
|----------------------------------------------------------------------------------------------------|---------------|
| ີ [] โปรแกรม(Ρ) แก้ไข(Ε) ไปที่(G) ระบบ(Y) วิธีใช้(Η)                                                                                         |               |
| 🖉 🔍 🗸 📕 I 🕸 🚱 😫 🔚 🛗 🔛 I 🏦 🕼 🕮 I 🏵 🚱 📑                                                                                                    |               |
| แบบคำขอว่าจ้าง                                                                                                    |               |
| © %                                                                                                    |               |
| ี้ ประเภทแบบฟอร์ม                                                                                                    |               |
| ประเภทแบบฟอร์ม ๏ิแบบคำขอว่าจ้างหนักงานมหาวิทยาลัย<br>แบบคำขอว่าจ้างหนักงานวิสามัญ<br>ประเภทการตึงข้อมูลผู้สมัคร (ภายใน/ภายนอก)<br>[๏ิบุคลากร |               |
| ข้อมูลแบบฟอร์ม                                                                                                    |               |
| รพัสผู้สมัคร/บุคลากร                                                                                                    |               |
| 🗌 มีการเปลี่ยนแปลงตำแหน่ง                                                                                                    |               |
| สัญญาจ่างเริ่มตั้งแต่วันที่ ถึงวันที่                                                                                                    |               |
| ผู้ขอว่าจ้าง                                                                                                    |               |
| ตำแหน่งผู้ว่าจ้าง                                                                                                    |               |
| ลงวันที่ เดือน 8 ปีพ.ศ. 2556                                                                                                    | <u> </u>      |
| ่ มีเงินอื่นๆที่ไม่ได้เบิกจ่ายจากแหล่งงบประมาณเดียวกันกับเงินเดือน                                                                           | 2             |
| 🗹 ปันทึกข้อมูลลงระบบ Infotype 0016                                                                                                    |               |

รูปที่ 3-3 หน้าจอ แบบคำขอว่าจ้าง

## 2. ระบุเงื่อนไข ในส่วนของข้อมูลแบบฟอร์ม โดยอธิบายหน้าจอการเลือกเงื่อนไข ดังนี้

| ชื่อฟิลด์                                                                        | คำอธิบาย                                                                     | R/O/C | สิ่งที่ต้องทำและค่าที่ต้องใช้                                                                                                    | หมาย<br>เหตุ |
|----------------------------------------------------------------------------------|------------------------------------------------------------------------------|-------|----------------------------------------------------------------------------------------------------|--------------|
| รหัสผู้สมัคร/<br>บุคลากร                                                         | รหัสบุคลากร                                                                  | R     | <u>ประเภทการดึงข้อมูล-บุคลากร</u><br>ให้ระบุรหัสบุคลากร สามารถกดปุ่ม ┛ เพื่อค้นหา                                                                                                    |              |
| สัญญาจ้างเริ่ม<br>ตั้งแต่วันที่                                                  | สัญญาจ้างเริ่มตั้งแด่<br>วันที่                                              | R     | ระบุวันที่เริ่มของสัญญาปฏิบัติงาน ในรูปแบบ<br>DD.MM.YYYY โดยสามารถกดปุ่ม 🏳 เพื่อเลือก<br>จากปฏิทิน                                                                                            |              |
| ถึงวันที่                                                                        | ถึงวันที่                                                                    | R     | ระบุวันที่สิ้นสุดของสัญญาปฏิบัติงาน ในรูปแบบ<br>DD.MM.YYYY โดยสามารถกดปุ่ม 却 เพื่อเลือก<br>จากปฏิทิน                                                                                          |              |
| ผู้ขอว่าจ้าง                                                                     | ผู้ขอว่าจ้าง                                                                 | R     | ระบุชื่อผู้ขอว่าจ้าง (ผู้มีอำนาจลงนาม)                                                                                                    |              |
| ตำแหน่งผู้ว่าจ้าง                                                                | ตำแหน่งผู้ว่าจ้าง                                                            | R     | ระบุตำแหน่งผู้ขอว่าจ้าง (ผู้มีอำนาจลงนาม)                                                                                                    |              |
| มีเงินอื่นๆที่ไม่ได้<br>เบิกจ่ายจากแหล่ง<br>งบประมาณ<br>เดียวกันกับ<br>เงินเดือน | มีเงินอื่นๆที่ไม่ได้<br>เบิกจ่ายจากแหล่ง<br>งบประมาณเดียวกันกับ<br>เงินเดือน | 0     | ให้เลือก 🗹 กรณีที่ มีเงินอื่นๆที่ไม่ได้เบิกจ่ายจาก<br>แหล่งงบประมาณเดียวกันกับเงินเดือน พร้อมทั้ง<br>ระบุประเภทเงิน และชุดงบประมาณ                                                            |              |
| บันทึกข้อมูลลง<br>ระบบ infotype<br>0016                                          | บันทึกข้อมูลสัญญาจ้าง<br>ที่กลุ่มข้อมูล 0016                                 | 0     | ให้เลือก 🗹 หากต้องการให้ระบบบันทึกข้อมูล<br>สัญญาจ้าง (ประเภท วันที่เริ่มต้น วันที่สิ้นสุด) ที่<br>กลุ่มข้อมูล 0016 ของผู้สมัคร เพื่อนำไปใช้สำหรับ<br>รายงานต่อไป คือ แบบฟอร์มสัญญาปฏิบัติงาน |              |

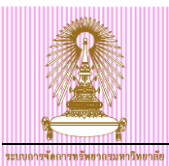

3. กดปุ่ม ดำเนินการ 🕑 จะปรากฏหน้าจอ ดังรูปที่ 3-5

| 로 โปรแกรม(P) แก้ไข(E) ไปที่(G)           | ระบบ( <u>Y</u> ) วิธีใช้( <u>H</u> )                            |                    |           |            |  |
|------------------------------------------|-----------------------------------------------------------------|--------------------|-----------|------------|--|
| ۵ 🔹 🔹                                    | 3   🛇 😧 🚷   🖴 🕅 🔣   🕸                                           | 1 10 🗘 21   🛒 🖉    | 🔞 🖪       |            |  |
|                                          |                                                                 |                    |           |            |  |
| แบบคำขอว่าจ้าง                           |                                                                 |                    |           |            |  |
| ⊕ <b>]</b> •                             |                                                                 |                    |           |            |  |
| ประเภทเห็บฟอร์ม                          |                                                                 |                    |           |            |  |
| ประเภทแบบฟอ 3 💿 แ                        | บบตำขอว่าจ้างพนักงานมหาวิทยาลัย<br>.บบตำขอว่าจ้างพนักงานวิสามัญ |                    |           |            |  |
| ประเภทการดึงข้อมูล 🛛 🥵                   | สมัคร (ภายใน/ภายนอก)                                            |                    |           |            |  |
| () I                                     | คลากร                                                           |                    |           |            |  |
|                                          |                                                                 |                    |           |            |  |
| ข้อมูลแบบฟอร์ม                           |                                                                 |                    |           |            |  |
| รหัสผู้สมัคร/บุคลากร                     | 10018014                                                        | น.ส.ครบทดลอง2 สบม7 |           |            |  |
| 🗌 มีการเปลี่ยนแปลงตำแหน่ง                |                                                                 |                    |           |            |  |
| สัญญาจ้างเริ่มตั้งแต่วันที่              | 01.11.2013                                                      |                    | ถึงวันที่ | 31.10.2015 |  |
| ผู้ขอว่าจ้าง                             | นายลงนาม ทดสอบล                                                 | ลงนาม              |           |            |  |
| ตำแหน่งผู้ว่าจ้าง                        | ผู้อำนวยการการทดส                                               | ้อบลงนาม           |           |            |  |
| ลงวันที่                                 | เดือน 6                                                         | ปีพ.ศ. 2556        |           |            |  |
| 🗌 มีเงินอื่นๆที่ไม่ได้เบิกจ่ายจากแหล่งงา | ประมาณเดียวกันกับเงินเดือน                                      |                    |           |            |  |
|                                          |                                                                 |                    |           |            |  |
| โปมบันทึกข้อมูลองระบบ Infotype 0016      | 5                                                               |                    |           | Г          |  |
| L namestadore notype out                 |                                                                 |                    |           | L          |  |
|                                          |                                                                 |                    |           |            |  |

รูปที่ 3-4 ตัวอย่างการเลือกเงื่อนไข หน้าจอ แบบคำขอว่าจ้าง

 ตรวจสอบข้อมูล และแก้ไขข้อมูลเพิ่มเดิม และหากต้องการเก็บบันทึกเป็นเอกสาร Microsoft Word สามารถ บันทึกเอกสารได้โดยกดปุ่ม ปันทึกเอกสาร จะแสดงหน้าจอให้บันทึกเอกสาร ดังรูปที่ 3-6

| ☞ ระบบ(Y) วิธีใช้(H)            |                                                 |                               |                                    |                |                 |            |            | ×     |
|---------------------------------|-------------------------------------------------|-------------------------------|------------------------------------|----------------|-----------------|------------|------------|-------|
|                                 |                                                 | 🛒 🗾   🚱 📑                     |                                    |                |                 |            |            |       |
| ······                          |                                                 |                               |                                    |                |                 |            |            |       |
| แบบคาขอวาจาง                    |                                                 |                               |                                    |                |                 |            |            |       |
| 📙 บันทึกเอกสาร                  |                                                 |                               |                                    |                |                 |            |            |       |
| Page Layout References Mailings | Review View                                     |                               |                                    |                |                 |            |            |       |
| H SarabunPSK - 14 - A A A Aa -  | ≡ ∗ ≝≕ ∗*∓   ≇≡ ≇≡   ≜↓   ¶                     | АввьСсола Аав                 |                                    | AaBbCcDd       | AaBbCcD         | AaBbCc     | AaBbCcDc   | AaBt  |
| B <i>I</i> <u>U</u> ∗ abs x₂ x² | Ē ☴ ☴ ▤ !!! \ ऺ=-   🏖 -  -                      | Emphasis Headin               | g 1 ¶Normal                        | Strong         | ា Subtitle      | 1 Title    | ¶ No Spaci | Subtl |
| Font 54                         | Paragraph 🕞                                     |                               |                                    |                | Styles          |            |            |       |
| · · · 2 · · · 1 · · · ·         | · · · · · · · · · · · · · · · · · · ·           | 6 · I · 7 · I · 8 · I · 9     | · · · 10 · · · 11 · · ·            | 12 1 13 1      | 14 1 15         | 164 1 171  | 1 18       |       |
|                                 |                                                 |                               |                                    |                |                 |            |            |       |
|                                 |                                                 |                               |                                    |                |                 |            |            |       |
|                                 | แบบคาข                                          | ายวาจางพนกงา                  | เมทาวทยาลเ                         | J              |                 |            |            |       |
|                                 | ชื่อ น <u>.ส. ครบทดลอง2 สบม7</u>                |                               |                                    |                |                 |            |            |       |
|                                 |                                                 |                               |                                    |                |                 |            |            |       |
|                                 | <ol> <li>ตำแหน่ง เจ้าหน้าที่สำนักงาน</li> </ol> |                               |                                    |                | (P//            | <i>۱</i> ) |            |       |
|                                 | เงินเดือน 17,160.00 บาท                         |                               |                                    |                |                 |            |            |       |
|                                 | สังกัด/ภาควิชา/งาน/หน่วย สำนักบริหาร            | ทรัพยากรมนษย์ สำนักง          | านมหาวิทยาลัย                      |                |                 |            |            |       |
|                                 |                                                 |                               |                                    |                |                 |            |            |       |
|                                 | 2⊕ แทสงงบบระมาณ<br>2.1. สมเด็ดมณ (Cost Costor)  | 2101020500                    | 5 0 55005 milli                    |                |                 |            |            |       |
|                                 | 2.1 พูนยพมพุม (Cost Center)                     | 2101020200<br>0001            | 4-11.031113.61UM.<br>99191.200     |                |                 |            |            |       |
|                                 | 2.2 0 / 6 w m ( and )                           | 2010047000                    | <u>ุรเซยพ</u> ท.<br>กองทบทั่วไป_∞บ |                |                 |            |            |       |
|                                 | 2.2 เขตตามหม้าที่ (Functional Area)             | 11610103200000                | กสบับสบบงาบบ                       | *<br>ริหารบคคล |                 |            |            |       |
|                                 | 2.4 source in (Felletonia Alea)                 |                               | TARGOLENTED                        | an ragilita    |                 |            |            |       |
|                                 | กรณีเงินอื่นๆ เช่น เงินเพิ่มค่าครองชีพชั่วค     | ราว (พ.ช.ค.) , เงินค่าครองชีพ | i (ไม่เก็นร้อยละ 3) ของ            | พนักงานมหาวิทย | มาลัยประจำโครงเ | 115,       |            |       |
|                                 | รูปที่ 3-5 หน้                                  | ้ำจอ แบบคำ                    | ขอว่าจ้าง                          |                |                 |            |            |       |

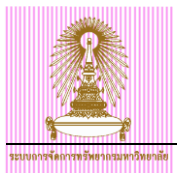

|                                                |                          |                        |                    |                               |                                |                 |           |           |            |                 |            |          | / |
|------------------------------------------------|--------------------------|------------------------|--------------------|-------------------------------|--------------------------------|-----------------|-----------|-----------|------------|-----------------|------------|----------|---|
| 🔄 ระบบ( <u>Y</u> ) วิธีใช้( <u>H</u> )         |                          |                        |                    |                               |                                |                 |           |           |            |                 |            |          |   |
| 0                                              | • 4 🔲                    | 🕸 🙆 🖏 I                |                    | * 11 (1 2)                    | 💥 🗾   (                        | 2 🖪             |           |           |            |                 |            |          |   |
| แบบคำขอว่าจ้าง                                 |                          |                        |                    |                               |                                |                 |           |           |            |                 |            |          |   |
| 📙 บันทึกเอกสาร                                 |                          |                        |                    |                               |                                |                 |           |           |            |                 |            |          |   |
|                                                |                          |                        |                    |                               |                                |                 |           |           |            |                 |            |          | * |
| Page Jayout Peferences                         | Mailings                 | Daviaw                 | View               |                               |                                |                 |           |           |            |                 |            |          |   |
| rage tayout increments                         | Mannigs                  | Keview                 |                    |                               |                                |                 |           |           |            |                 | 1          |          |   |
| arabunPSK v 20 v A A                           | Aa 🖷 🎒                   | i≣ • j≣ •              |                    | 2↓¶                           | AaBbCcDu                       | AaBb(           | AaBbCcDc  | AaBbCcDd  | AaBbCcD    | AaBbCc          | AaBbCcDc   | AaBbC    | : |
| Ι <u>U</u> × abe x <sub>2</sub> x <sup>2</sup> | - <u>ab</u> - <u>A</u> - | e 😑 🗐                  | ■ 😫 🗦 🖅            | 🆄 • 🖽 •                       | Emphasis                       | Heading 1       | ា Normal  | Strong    | ¶ Subtitle | 1 Title         | ¶ No Spaci | Subtle E |   |
| Font                                           | F2                       |                        | Paragraph          | Fa                            |                                |                 |           |           | Styles     |                 |            |          |   |
| E                                              |                          |                        | 1 + 2 + 1 + 3 + 1  | 4 - 1 - 5 - 1 -               | 6 - 1 - 7 - 1 -                | 8 · 1 · 9 · 1 · | 10 1 11 1 | 12 1 13 1 | 14 1 15 1  | · 16 ( ) · 17 · | 1 18       |          |   |
|                                                |                          | รวม 2                  | 2 ปี - เดือน - วัน |                               |                                |                 |           |           |            |                 |            |          |   |
|                                                |                          | 5. ภาระเ               | หน้าที่ความรับผิดจ | ชอบ ที่จะมอบหม                | มายให้ปฏิบัติ <mark>กรุ</mark> | ณากรอกข้อมูล    |           |           |            |                 |            |          |   |
|                                                |                          | <u>6.</u> คุณสม        | มบัติของพนักงานห์  | ที่ว่าจ้างโดยสรุป ·           | อายุ <u>28</u> ปี วุฒิก        | ารศึกษา         |           |           |            |                 |            |          |   |
|                                                |                          | 6.1                    | ประสบการณ์ที่หน่   | วยงานนำมาใช้ใน                | มการกำหนดอัตร                  | ราเงินเดือน     |           |           |            |                 |            |          |   |
|                                                |                          |                        | กรุณากรอกข้อมูล    |                               |                                |                 |           |           |            |                 |            |          |   |
|                                                |                          | 6.2 P                  | าวามรู้ความสามา    | รถ <mark>กรุณากรอกข้อ</mark>  | มูล                            |                 |           |           |            |                 |            |          | L |
|                                                |                          | 7. ข้อมูล              | อื่นๆ เพื่อประกอง  | บการพิจารณา <mark>กรุ</mark>  | ณากรอกข้อมูล                   |                 |           |           |            |                 |            |          |   |
|                                                |                          | 8. สรุปค               | วามจำเป็นการขอ     | ว่าจ้าง <mark>กรุณากระ</mark> | <mark>วกข้อมูล</mark>          |                 |           |           |            |                 |            |          |   |
|                                                |                          | ผลการพิจา              | ารณาของคณะกรร      | มการประจำคณะ                  | ะ/สถาบัน                       |                 |           |           |            |                 |            |          |   |
|                                                |                          | <mark>กรุณากรอก</mark> | าข้อมูล            |                               |                                |                 |           |           |            |                 |            |          | - |
|                                                |                          | -                      |                    |                               | 222<br>222                     |                 |           |           |            | ]               |            | 4 1      |   |

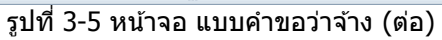

| ระบุชื่อไฟล์     |                    |                                   |                  |             | ×      |
|------------------|--------------------|-----------------------------------|------------------|-------------|--------|
| Save <u>i</u> n: | 2556               | •                                 | 3 🌶 📂 🛄          |             |        |
| (Ang             | Name               |                                   | Date modified    | Туре        | Size   |
| -                | 2556               |                                   | 26/12/2555 11:38 | File folder |        |
| Recent Places    |                    |                                   |                  |             |        |
| Desktop          |                    |                                   |                  |             |        |
| Libraries        |                    |                                   |                  |             |        |
| Computer         |                    |                                   |                  |             |        |
|                  |                    |                                   |                  |             |        |
| Network          | 4 1                |                                   |                  |             | < >    |
|                  |                    |                                   |                  |             |        |
|                  | File <u>n</u> ame: | แบบถ่าขอว่าจ้าง น.ส. ครบทดลอง2 สบ | มม7              | •           | Save   |
|                  | Save as type:      | ไฟล์ Word (*.DOC;*.DOCX;*.DOCM)   |                  | •           | Cancel |
|                  |                    |                                   |                  |             |        |

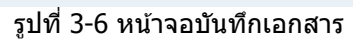

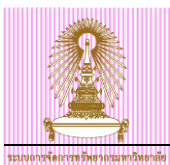

<u>้หมายเหตุ</u> เมื่อเลือกบันทึกข้อมูลลงระบบ infotype 0016 จากแบบคำขอว่างจ้าง ระบบจะสร้างข้อมูลสัญญาจ้าง ที่ กลุ่มข้อมูล 0016 ให้ โดยจะเป็นตามที่ได้ระบุในหน้าจอการเลือกเงื่อนไขของแบบคำขอว่าจ้าง

| ร้ กลุ่มข้อมูล( <u>I</u> ) แก้ไข( <u>E</u> ) ไปที่                                                                                                    | ( <u>G</u> ) พิเศษ( <u>X</u> ) ระบบ( <u>Y</u>                                         | <u>()</u> วิธีใช้( <u>H</u> )                                           |                                                                      |                                                                                       |                  |
|----------------------------------------------------------------------------------------------------|---------------------------------------------------------------------------------------|-------------------------------------------------------------------------|----------------------------------------------------------------------|---------------------------------------------------------------------------------------|------------------|
| Ø 🔹 🗸                                                                                                    | 🔲   😋 🚱 🌚   🗎                                                                         | 1161-141-141-141                                                        | 🕱 🖉 🛛 🕅                                                              |                                                                                       |                  |
| องค์ประกอบสัญญา แสด                                                                                                    | J                                                                                     |                                                                         |                                                                      |                                                                                       |                  |
| <ul> <li>         ・</li> <li>         ・</li> <li></li></ul>                                                                                 | ชื่อ<br>กลุ่มหนักงาน<br>กลุ่มย่อย EE<br>วันเรื่ 01                                    | น.ส.ครบทดลอง2 สบม7<br>[H] หนม.รายได้ เต็มเวลา<br>[P7] P7<br>11.2013 ถึง | เจ้าหน้าที่สำนักงาน<br>ขอบเขดงานบุคคล<br>อัตราเลขที่<br>31.12.9999 ( | สำนักบริหารทรัพยากรมนุษ<br>01 สำนักงานมหาวิทยาลัย<br>77777<br>Chng 12.08.2013 WONGRAW | າບໍ່ ສຳນນ<br>/EE |
| בנאבו אנו אינו זי [אַן -                                                                                                    | ข้อบังคับของสัญญา<br>ประเภทสัญญา<br>งานพิเศษนอกเวลา<br>บ้อกำหนดคู่แข่งขัน             | ี่ Y2 สัญญาไม่เ <i>ก</i> ่                                              | กิน 3 ปี 	▼                                                          | มีผลถึง                                                                               | 31.10.2015       |
| <ul> <li>Парка</li> <li>Парка</li> <li< th=""><th>ระยะเวลาจ่ายเงินเริ่มจากก<br/>การจ่ายเงินต่อเนื่อง<br/>Sick Pay Supplement</th><th>ารเริ่มเจ็บป่วย<br/>0<br/>0</th><th>•</th><th></th><th></th></li<></ul> | ระยะเวลาจ่ายเงินเริ่มจากก<br>การจ่ายเงินต่อเนื่อง<br>Sick Pay Supplement              | ารเริ่มเจ็บป่วย<br>0<br>0                                               | •                                                                    |                                                                                       |                  |
| หมายเลขพนักงาน ชื่อ                                                                                                    | งวด                                                                                   |                                                                         |                                                                      | รายการข้อมูล                                                                          |                  |
|                                                                                                    | ระยะเวลาทดลองงาน<br>ช่วงเวลาการแจ้ง ER<br>ช่วงเวลาการแจ้ง EE<br>วันหมดอายุWork Permit |                                                                         | •<br>•<br>•                                                          | Initial Entry<br>รายการในกลุ่ม<br>บริชัท                                              | 1                |

โดย รายละเอียดข้อมูลสัญญาจ้างที่แสดง มีดังนี้

- วันที่เริ่ม แสดงตามวันที่เริ่มต้นของสัญญา
- ข้อบังคับของสัญญา
  - 1. <u>ประเภทสัญญา</u> แสดงประเภทของสัญญา
  - <u>มีผลถึง</u> แสดงวันที่สิ้นสุดของสัญญา
- งวด
  - 1. <u>ระยะเวลาทดลองงาน</u> แสดงระยะเวลาทดลองงาน
    - 4 เดือน : สำหรับพนักงานมหาวิทยาลัยสายปฏิบัติการ ที่อยู่ระหว่างสัญญาทดลองปฏิบัติงาน
    - 1 ปี : สำหรับพนักงานมหาวิทยาลัยสายวิชาการ ที่อยู่ระหว่างสัญญาท<sup>6</sup>ล้องปฏิบัติงาน
- รายการข้อมูล
  - <u>บริษัท</u> แส<sup>้</sup>ดงฉบับที่ของสัญญา

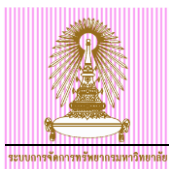

## 3.2 การเรียกสัญญาปฏิบัติงานพนักงานมหาวิทยาลัย

ไปที่ เมนู SAP → รายงาน โปรแกรมที่พัฒนาขึ้นสำหรับระบบ/แบบฟอร์ม/CU-ERP → ทรัพยากรบุคคล )Customized) → การพัฒนาบุคลากร )PD) → แบบฟอร์ม → ZHRPDF01 - แบบฟอร์มสัญญาปฏิบัติงาน แล้ว Double Click หรือพิมพ์ Transaction Code คือ ZHRPDF01 แล้วกดปุ่ม Enter

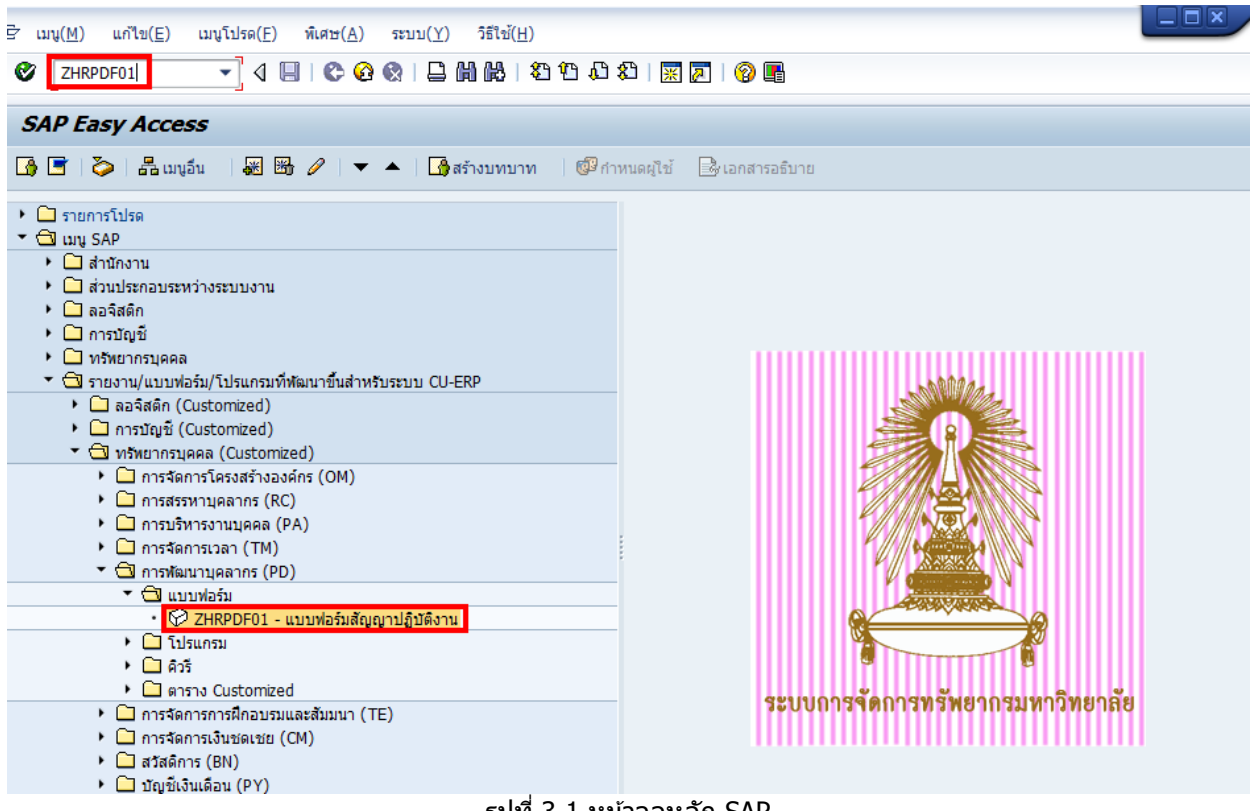

รูปที่ 3-1 หน้าจอหลัก SAP

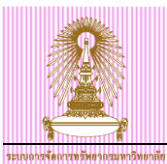

1. ระบุเงื่อนไขเพื่อออกแบบฟอร์มสัญญาปฏิบัติงาน

2. กดปุ่ม ดำเนินการ 🔛 จะปรากฏหน้าจอ ดังรูปที่ 3-3

| 🔄 โปรแกรม(P) แก้ไข(E) ไปที่( <u>G</u> ) ระบ | ม( <u>Y</u> ) วิธีใช้( <u>H</u> )                 |  |  |  |  |
|---------------------------------------------|---------------------------------------------------|--|--|--|--|
|                                             | 8 (2)   5 (2) (2) (2) (2) (2) (2) (2) (2) (2) (2) |  |  |  |  |
| แบบฟอร์มสัญญาปฏิบัติงาน                     |                                                   |  |  |  |  |
| <b>⊕</b> ₽                                  |                                                   |  |  |  |  |
| การเลือกพนักงาน<br>รทัสพนักงาน              | 10018014                                          |  |  |  |  |
| รายละเอียดสัญญา                             |                                                   |  |  |  |  |
| สัญญาเลขที                                  | 9999 / 2555                                       |  |  |  |  |
| ผู้ลงชื่อในนามจุฬาฯ                         | ผู้ช่วยศาสตราจารย์ลงนาม เพื่อทดสอบ                |  |  |  |  |
| ตำแหน่งผู้ลงชื่อในนามจุฬาฯ                  | ผู้อำนวยการกองลงนาม                               |  |  |  |  |
| พยาน (1)                                    | นายพยาน บุคคลากร                                  |  |  |  |  |
| พยาน (2)                                    | นางสาวลงนาม หยาน 1                                |  |  |  |  |
|                                             |                                                   |  |  |  |  |
|                                             |                                                   |  |  |  |  |
|                                             |                                                   |  |  |  |  |

## รูปที่ 3-2 หน้าจอแบบฟอร์มสัญญาปฏิบัดิงาน

### จากรูป 3-2 อธิบายหน้าจอการเลือกเงื่อนไข ดังนี้

| ชื่อฟิลด์                      | คำอธิบาย                                          | R/O/C | สิ่งที่ต้องทำและค่าที่ต้องใช้                                      | หมายเหตุ |  |  |  |  |  |
|--------------------------------|---------------------------------------------------|-------|--------------------------------------------------------------------|----------|--|--|--|--|--|
| ึการเลือกพนักงาน               |                                                   |       |                                                                    |          |  |  |  |  |  |
| รหัสพนักงาน                    | รหัสบุคลากร                                       | R     | ระบุรหัสบุคลากรของบุคลากรที่ต้องการ<br>แสดงแบบฟอร์มสัญญาปฏิบัติงาน |          |  |  |  |  |  |
| รายละเอียดสัญญา                |                                                   |       |                                                                    |          |  |  |  |  |  |
| สัญญาเลขที่                    | สัญญาเลขที่                                       | R     | ระบุเลขที่สัญญา                                                    |          |  |  |  |  |  |
| ผู้ลงชื่อในนาม<br>จุฬาฯ        | ผู้ลงชื่อในนามจุฬาลงกรณ์<br>มหาวิทยาลัย           | R     | ระบุชื่อผู้ลงชื่อในนามจุฬาลงกรณ์<br>มหาวิทยาลัย                    |          |  |  |  |  |  |
| ตำแหน่งผู้ลงชื่อ<br>ในนามจุฬาฯ | ตำแหน่งของผู้ลงชื่อในนาม<br>จุฬาลงกรณ์มหาวิทยาลัย | R     | ระบุชื่อตำแหน่งของผู้ลงชื่อในนาม<br>จุฬาลงกรณ์มหาวิทยาลัย          |          |  |  |  |  |  |
| พยาน (1)                       | พยานคนที่ 1                                       | R     | ระบุชื่อของพยานคนที่ 1                                             |          |  |  |  |  |  |
| พยาน (2)                       | พยานคนที่ 2                                       | R     | ระบุชื่อของพยานคนที่ 2                                             |          |  |  |  |  |  |

R" ที่คอลัมน์ , จากตารางข้างต้น : หมายเหตุ)/O/C"; "R"=ต้องระบุเสมอ ,"O" ,สามารถเลือกได้="C"(ระบุตามเงื่อนไข=

|                                                                                                    |                                                               |                                                                                                    | CU-ERP Manual                                                     |  |  |
|----------------------------------------------------------------------------------------------------|---------------------------------------------------------------|----------------------------------------------------------------------------------------------------|-------------------------------------------------------------------|--|--|
| ระบงการจัดการทรัพยากรมหาวิทยาลัย                                                                                                    |                                                               |                                                                                                    |                                                                   |  |  |
| [] ระบบ(Y) วิธีใช้(H)                                                                                                    |                                                               |                                                                                                    |                                                                   |  |  |
|                                                                                                    |                                                               |                                                                                                    |                                                                   |  |  |
| สัญญาปฏิบัติงานของพนักงานมหาวิทยาลัย                                                                                                    | ,                                                             |                                                                                                    |                                                                   |  |  |
| []]มันทึกเอกสาร                                                                                                    |                                                               |                                                                                                    |                                                                   |  |  |
| <del>↓</del><br>Iome Insert Page Layout References Mailings                                                                                                    | Review View                                                   |                                                                                                    |                                                                   |  |  |
| It TH SarabunPSK $\sim$ 16 $\sim$ A <sup>*</sup> A <sup>*</sup>   Aa <sup>*</sup>   $\stackrel{\text{def}}{\longrightarrow}$<br>If $\mathbf{B}$ $\mathbf{I}$ $\underline{\mathbf{U}}$ $\sim$ abe $\mathbf{x}_{1}$ $\mathbf{x}^{2}$   $\stackrel{\text{def}}{\longrightarrow}$ $\sim$ $\underline{\mathbf{A}}$ $\sim$                                                                                                    | ≔ * ≔ * 'ॡ*   掌 譯   灶   ¶<br>■ ■ ■ ■ ■ ■   □ *   ᇫ * ⊞ *      | AaBbC AaBb( AaBbCc[ AaBb<br>Emphasis Heading 1 Heading 6 Headi                                                                    | CcE AaBbCcDr AaBbt CcDr<br>Ing 7 INormal Strong V Change Styles * |  |  |
| rd 🗊 Font 🖫                                                                                                    | Paragraph 🖓                                                   | Styles                                                                                                    |                                                                   |  |  |
| 3+1+2+1+1+1+2+1+1+1                                                                                                    | · 2 · 1 · 3 · 1 · 4 · 1 · 5 · 1 · 6 · 1 · 7 · 1 · 8 · 1       | <u></u>                                                                                                    | <u>X1 · 16 · 1 · 17 · 1 ·</u>                                     |  |  |
| A 1997                                                                                                    | จุฬาลงกรณ์มหาวิทยาลัย<br>สัญญาปฏิบัติงานของพนักงานมหาวิทยาลัย | สำหรับเจ้าหน้าที่บันทึก<br>สัญญาเลขที่ <i>สสสสส์</i><br>เลขที่หนักงานมหาวิทยาลัย <i>แสสสส</i><br>สัญญาปฏิบัติงานฉบับที่ <u>,ด</u> |                                                                   |  |  |
| สัญญาฉบับนี้ทำขึ้นเมื่อวันที่๑๒ เดือน <u>.สิงหาคม</u> , พ.ศ. <u>๒๕๕๖.</u> ณ จุฬาลงกรณ์มหาวิทยาลัย ระหว่าง<br>จุฬา ล ง ก ร ณ์ ม ห า วิ ท ย า ลั ย โ ด ย <u>.ผู้ ช่ ว ย ศ า ส ต ร า จ า ร ย์ ล ง น า ม เพื่อ ท ด ส อ น</u><br>ทำแหน่ง <u>ผู้อำนวยการกองดงนาม</u> ผู้รับมอบอำนาจตามคำสั่งจุฬา ลงกรณ์มหาวิทยาลัย ที่<br>๒๖๕๘/๒๕๕๕ ลงวันที่ ๑๐ กรกฎาคม ๒๕๕๕ ซึ่งห่อไปในสัญญานี้เรียกว่า "มหาวิทยาลัย" ฝ่ายหนึ่ง กับ<br>น.ส. กรุนทุกดอง2.สนุม7 อายุ ๒๘ ปี ภูมิลำเนาอยู่ ณ รหัสไปรษณีย์ เลขประจำดัวประชาชน ๔<br>ฉ๗๒๕:๐๓๒๓๕:๐๐.๓ ซึ่งห่อไปในสัญญานี้เรียกว่า "พนักงาน" อีกฝ่ายหนึ่ง โดยมีข้อตกลงดังห่อไปนี้<br>ช้อ ๑. มหาวิทยาลัยตกลงจ้างและบรรจุพนักงาน และพนักงานตกลงปฏิบัติงานเป็นพนักงาน |                                                               |                                                                                                    |                                                                   |  |  |

รูปที่ 3-3 หน้าจอ สัญญาปฏิบัติงานของพนักงานมหาวิทยาลัย

 โปรแกรมแสดงแบบฟอร์มสัญญาปฏิบัติงานตามเงื่อนไขที่ระบุ ให้ตรวจสอบข้อมูล และหากต้องการเก็บบันทึก เป็นเอกสาร Microsoft Word โดยกดปุ่ม ปันทึกเอกสาร จะแสดงหน้าจอให้บันทึกเอกสาร ดังรูปที่ 3-4

| ระบุชื่อไฟล์     |                    |                                 |                  |             | ×          |
|------------------|--------------------|---------------------------------|------------------|-------------|------------|
| Save <u>i</u> n: | 2556               | •                               | 3 🌶 📂 🛄          |             |            |
| Aa               | Name               |                                 | Date modified    | Туре        | Size       |
| 2                | 2556               |                                 | 26/12/2555 11:38 | File folder |            |
| Recent Places    |                    |                                 |                  |             |            |
| Desktop          |                    |                                 |                  |             |            |
| Libraries        |                    |                                 |                  |             |            |
|                  |                    |                                 |                  |             |            |
| Computer         |                    |                                 |                  |             |            |
| Network          |                    |                                 |                  |             |            |
| Holmonik         | 4 F                |                                 | 444              |             | < >        |
|                  | Cla anna i         |                                 |                  |             | - Cours    |
|                  | File <u>n</u> ame: |                                 |                  | · ·         | <u>ave</u> |
|                  | Save as type:      | ไฟล์ Word (*.DOC;*.DOCX;*.DOCM) |                  | -           | Cancel     |
|                  |                    |                                 |                  |             |            |

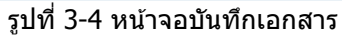